# Autodesk<sup>®</sup> AutoCAD<sup>®</sup> Architecture 2020 Fundamentals

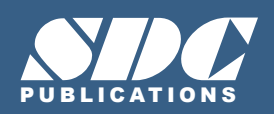

Better Textbooks. Lower Prices. www.SDCpublications.com

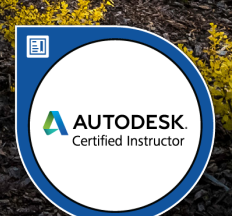

## Visit the following websites to learn more about this book:

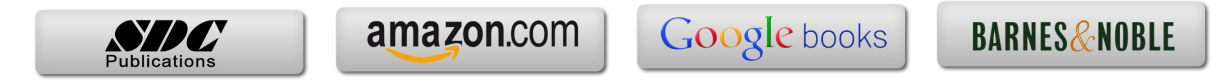

# Lesson 3: Floor Plans

AutoCAD Architecture comes with 3D content that you use to create your building model and to annotate your views. In ACA 2020, you may have difficult locating and loading the various content, so this exercise is to help you set up ACA so you can move forward with your design.

The Content Browser lets you store, share, and exchange AutoCAD Architecture content, tools, and tool palettes. The Content Browser runs independently of the software, allowing you to exchange tools and tool palettes with other Autodesk applications.

The Content Browser is a library of tool catalogs containing tools, tool palettes, and tool packages. You can publish catalogs so that multiple users have access to standard tools for projects.

ACA comes with several tool catalogs. When you install ACA, you enable which catalogs you want installed with the software. By default, Imperial, Metric, and Global are enabled. The content is located in the path: C:\ProgramData\Autodesk\ACA 2020\enu\Tool Catalogs.

The floor plan is central to any architectural drawing. In the first exercise, we convert an AutoCAD 2D floor plan to 3D. In the remaining exercises, we work in 3D.

A floor plan is a scaled diagram of a room or building viewed from above. The floor plan may depict an entire building, one floor of a building, or a single room. It may also include measurements, furniture, appliances, or anything else necessary to the purpose of the plan.

Floor plans are useful to help design furniture layout, wiring systems, and much more. They're also a valuable tool for real estate agents and leasing companies in helping sell or rent out a space.

## Exercise 3-1: Going from a 2D to 3D Floor plan

| Drawing Name:   | New        |
|-----------------|------------|
| Estimated Time: | 45 minutes |

This exercise reinforces the following skills:

- □ Create Walls
- □ Wall Properties
- □ Wall Styles
- Style Manager
- □ Insert an AutoCAD drawing

Layering Display

- **D** Trim, Fillet, Extend Walls
- 1.  $\Box$  Start a new drawing using QNEW or select the + tab.

 $\sim$ 

 $\sim$ 

| х | ÷ |  |  |
|---|---|--|--|
| 1 |   |  |  |

2. Units Scale Drawing Units:

> Inches Length Type:

> > Architectural

Precision:

Type UNITS.

Set the Units to **Inches**.

Set the Type to Architectural.

Set the Precision to 1/4".

Press OK.

| 3. | Home Insert Annotate Render Activate the Inse                         | e <b>rt</b> ribbon.                       |
|----|-----------------------------------------------------------------------|-------------------------------------------|
|    | Underlay Layers Select Attach.                                        |                                           |
|    | Attach Clip Adjust                                                    |                                           |
|    | કિ <u>ા</u> Snap to Underlays ON ▼                                    |                                           |
|    | Reference 🔻 🖌                                                         |                                           |
|    |                                                                       |                                           |
| 4. | File name: autocad_floor_plan Locate the autocad_floor_plan.dwg fi    | le in the exercises.                      |
|    | Files of type: Drawing (*.dwg) Set your Files of type to Drawing (*.d | wg) to locate the file.                   |
| 5  |                                                                       | cale Incontion Doint                      |
| э. | Browse Unch                                                           | eck Scale                                 |
|    | Preview Scale Path type Unich                                         | eck Rotation.                             |
|    | X: 1.00 Full path ~ This s                                            | sets everything to the                    |
|    | Y: 1.00 Rotation defau                                                | lt values.                                |
|    | Z: 1.00 Specify On-screen                                             | OK                                        |
|    | Insertion point Angle: 0.00                                           | UR.                                       |
|    | Specify On-screen                                                     |                                           |
|    | X: 000 Unit: Inches                                                   |                                           |
|    | Attachment Overlay     7: 0.00     Factor: 1.000     Factor: 1.000    |                                           |
|    | Locate using Geographic Data                                          |                                           |
|    | Show Details OK Cancel Help                                           |                                           |
| 6  |                                                                       | Use the ViewCube                          |
| 0. |                                                                       | to switch to a 3D                         |
|    |                                                                       | view.                                     |
|    | WCS V                                                                 |                                           |
|    |                                                                       | Note that the $AutoCAD$ file is 2D        |
|    |                                                                       | only.                                     |
|    |                                                                       |                                           |
|    |                                                                       | Return to a top                           |
|    |                                                                       | view.                                     |
|    |                                                                       |                                           |
| 7. | E Reload                                                              | Select the attached                       |
|    | 🖉 Detach                                                              | xref.                                     |
|    | Bind Insert                                                           | Right click and                           |
|    | En Clip Xref Bind                                                     | select                                    |
|    |                                                                       | <b>Bind</b> $\rightarrow$ <b>Insert</b> . |
|    |                                                                       | inis converis the                         |
|    |                                                                       | block.                                    |

8. Select the block reference and type **EXPLODE** to convert to lines.

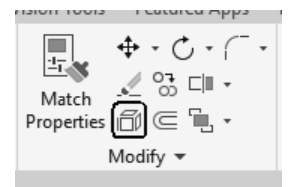

You can also use the Explode tool on the Modify panel of the Home ribbon.

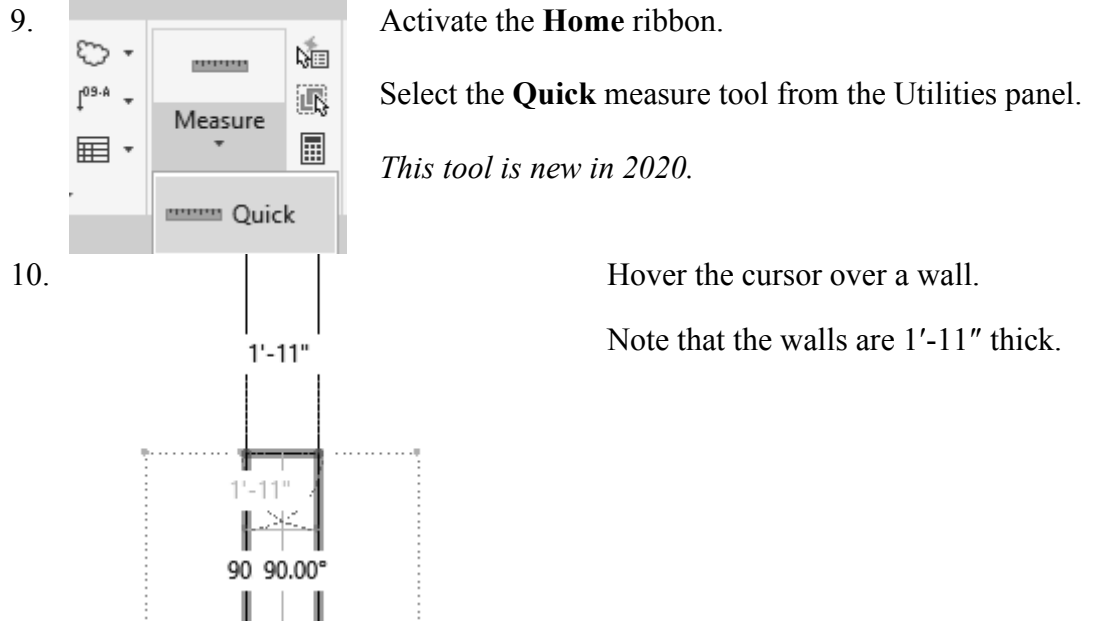

Launch the **Design Tools** palette from the Home ribbon.

11. Home Tools W Design Tools

12. CMU-8 Furning CMU-8 Figid-15 Air-2 Brick-4 CMU-8 Rigid-15 Air-2 Brick-4 CMU-8 Rigid-15 Air-2 Brick-4 Concrete-8 Concrete-8 Concrete-8 Concrete-8 Stud-4 Stud-4 Stud-4 GW8-0.625 2 Layers Each Side

Activate the **Walls** palette.

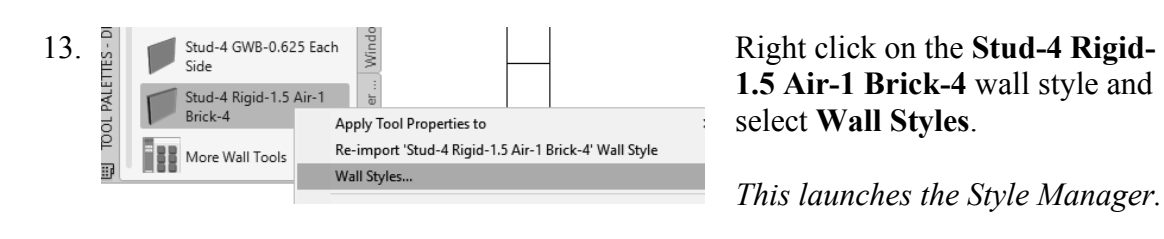

14. ex3-1.dwg Architectural Objects 🗄 🗋 Wall Styles Standard 🗂 Stud-4 Rigid-1.5 Air-1 Brick-4 Note that the only wall styles available are Standard and the style that was just imported.

Highlight the Stud-4 Rigid-1.5 Air-1 Brick-4 wall style.

Components Materials En

Activate the Components tab.

The components tab lists the materials used in the wall construction.

Note the components listed in the Style Manager for the wall style. The total wall thickness is 11-1/8''.

We need a wall style that is 1'-11''. We need to add 11-7/8'' of material to the wall style.

16

| Index | Name             | Priority | Width  | Edge Offset | Function       | Dimension |
|-------|------------------|----------|--------|-------------|----------------|-----------|
| 1     | Brick Veneer     | 810      | 4"     | 2 1/2"      | Non-Structural | 1         |
| 2     | Air Gap          | 700      | 1"     | 1 1/2"      | -              |           |
| 3     | Rigid Insulation | 600      | 1 1/2" | 0"          | Non-Structural |           |
| 4     | Stud             | 500      | 4"     | -4"         | Structural     |           |
| 5     | GWB              | 1200     | 5/8"   | -4 5/8"     | Non-Structural |           |

Highlight the row that lists the GWB material.

GWB stands for Gypsum Wallboard.

17. Select the Add Component tool. 

|       | Mana        | Deineiter | Sec. ada | Ed          | E          | Dimens |
|-------|-------------|-----------|----------|-------------|------------|--------|
| Index | Name        | Frionty   | width    | E age Unsec | Function   | +      |
| 1     | Brick Ven   | 810       | 4''      | 2 1/2"      | Non-Struct | 1      |
| 2     | Air Gap     | 700       | 1''      | 1 1/2"      |            |        |
| 3     | Rigid Insul | 600       | 1 1/2"   | 0''         | Non-Struct |        |
| 4     | Stud        | 500       | 31/2"    | -3 1/2"     | Structural | 1      |
| 5     | GWB         | 1200      | 5/8''    | -4 1/8''    | Non-Struct |        |
| 6     | GWB         | 1200      | 5/8''    | -4 3/4"     | Non-Struct |        |

Another 5/8" piece of GWB (gypsum board) is added.

19. Note that the thickness of the wall updated to  $11 \frac{1}{4}$ ". Total Width: 11 1/4"

| 20. | Index | Name             | Priority | Width  | Edge Offset | F  |
|-----|-------|------------------|----------|--------|-------------|----|
|     | 1     | Brick Veneer     | 810      | 4"     | 2 1/2"      | N  |
|     | 2     | Air Gap          | 700      | 1"     | 1 1/2"      |    |
|     | 3     | Rigid Insulation | 600      | 1 1/2" | 0"          | N  |
|     | 4     | Stud             | 500      | 4"     | -4"         | St |
|     | 5     | GWB              | 1200     | 5/8"   | -4 5/8"     | N  |
|     | 6     | GWB              | 1200     | 5/8"   | -4 5/8"     | N  |

Highlight the Brick Veneer material in the top row.

21.

#### Select the Add Component tool.

22.

|       |                  |           |            |               |                |                                                                                                    | Tot  | al Wid | th: 1'-11" |
|-------|------------------|-----------|------------|---------------|----------------|----------------------------------------------------------------------------------------------------|------|--------|------------|
|       | News             | Drive the | VAC Jal    | Edan Official | Evention       | Dimen                                                                                                    | sion |        | Bottor     |
| Index | Name             | Phonty    | Edge Onset |               | Function       | +                                                                                                    | []   | -      | Offset     |
| 1     | Brick Veneer     | 810       | 4"         | 6 1/2"        | Non-Structural |                                                                                                    |      |        | 0"         |
| 2     | CMU              | 810       | 1' 3.875"  | 2 1/2"        | Non-Structural | Image: A start and a start a start |      |        | 0"         |
| 3     | Air Gap          | 700       | 1"         | 1 1/2"        | -              |                                                                                                    |      |        | 0"         |
| 4     | Rigid Insulation | 600       | 1 1/2"     | 0"            | Non-Structural |                                                                                                    |      |        | 0"         |
| 5     | Stud             | 500       | 4"         | -4"           | Structural     | 1                                                                                                    |      | 1      | 0"         |
| 6     | GWB              | 1200      | 3/4"       | -4"           | Non-Structural |                                                                                                    |      |        | 0"         |
| 7     | GWB              | 1200      | 3/4"       | -4 3/4"       | Non-Structural |                                                                                                    |      | 1      | 0"         |

Change the name of the second row material to CMU. Set the width to 1' 3.875" thick.

To change the values, just place the cursor in that cell and start typing.

- 23. Verify that your layers are set as shown. Verify that the total width is 1' 11".
- 24. Press OK to close the Styles Manager dialog.

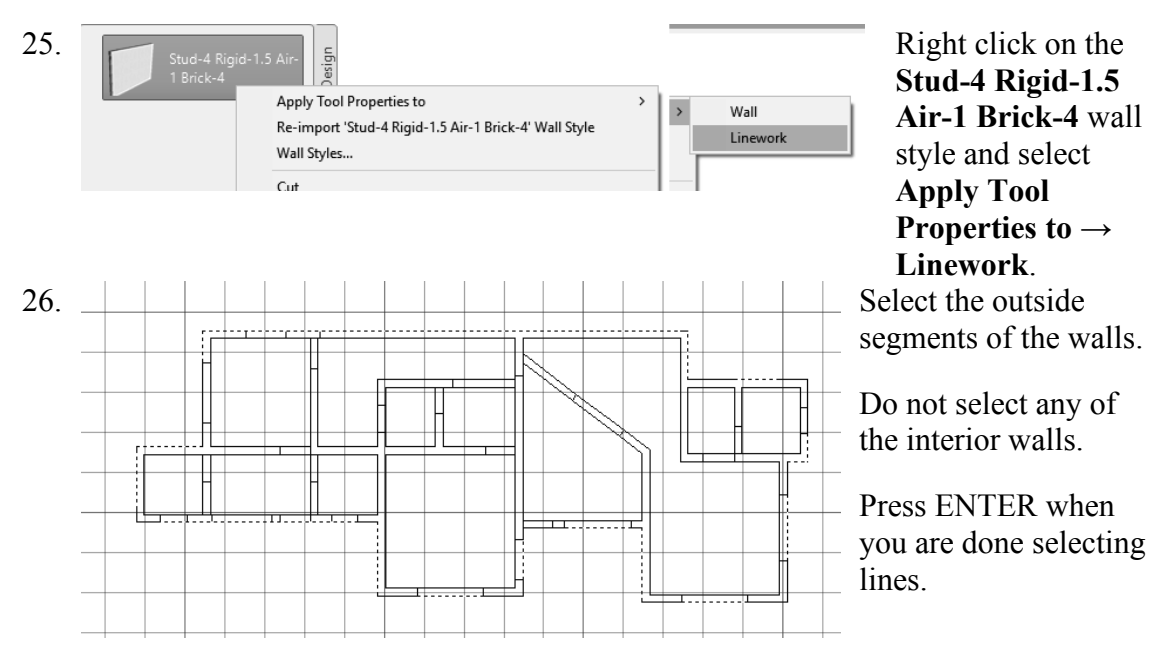

27. You will be prompted if you want to erase any of the linework. Enter NO.

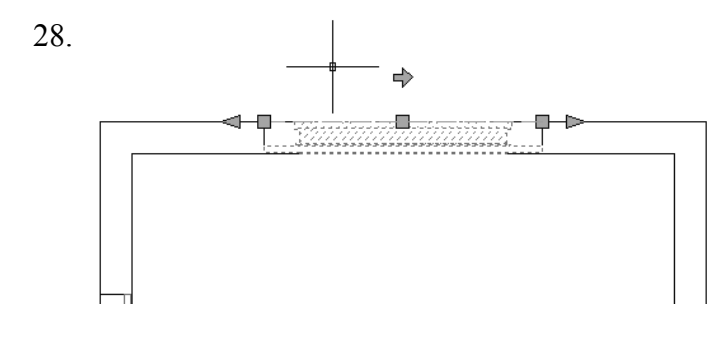

Zoom into one of the walls that was placed.

Note that it is the correct width. The blue arrow indicates the exterior side of the wall. If the blue arrow is inside the building, click on the blue arrow and it will flip the orientation of the wall.

If necessary, move walls so they are aligned with the floor plan's walls.

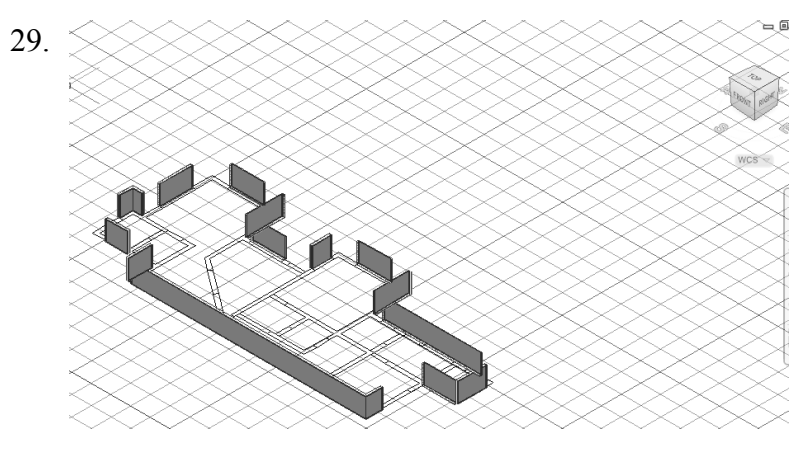

Switch to a 3D view.

You should see 3D walls where you selected lines.

30. 🗡

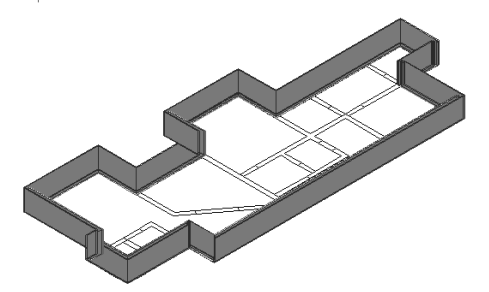

Stud-4 Rigid-1.5 Air

1 Brick-4

To join the walls together, use FILLET with an R value of 0.

Type FILLET, then select the two walls to be joined to form a corner.

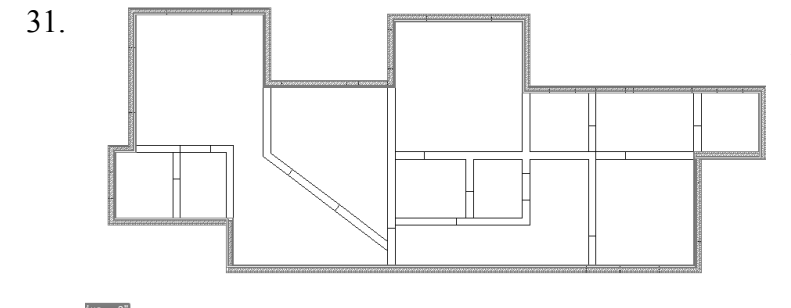

Import 'Stud-4 GWB-0.625 2 Layers Each Side' Wall Style

Apply Tool Properties to

Wall Styles..

In the plan view, the exterior walls should form a closed figure.

Locate the **Stud-4 GWB-0.625-2 Layers Each Side** Wall Style.

Right click and select Wall Styles. *This will launch the Styles Manager.*  32. Highlight the **Stud-4 GWB-0.625-2 Layers Each Side** Wall Style in the Style Manager list.

33.

Name

GWB

Stud

GWB

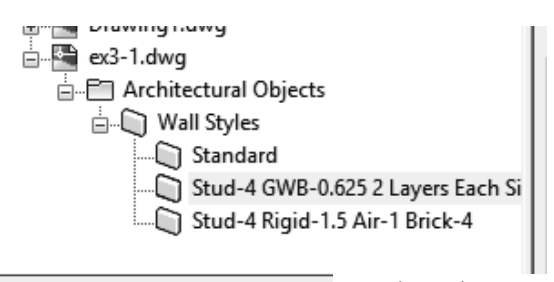

Total Width: 1'-11'

Offset

0" 0" 0"

Dimension

) E

Bottor 🗔

E,

 $\diamond$ 

|       | Name    | Priority | Width | Edge Offeet | Function       | Dimension |   | Bottor |
|-------|---------|----------|-------|-------------|----------------|-----------|---|--------|
| Index | Indifie | Thomy    | WIGHT | Luge Onset  | Tunctorr       | E         | Ξ | Offset |
| 1     | GWB     | 1200     | 3/4"  | 0"          | Non-Structural |           |   | 0''    |
| 2     | Stud    | 500      | 4"    | -4"         | Structural     |           |   | 0"     |
| 3     | GWB     | 1200     | 3/4"  | -4 3/4"     | Non-Structural |           |   | 0"     |

Edge Offset

1'-5 3/4"

-4 3/4"

Function

Non-Structural

Structural

Non-Structura

Select the **Components** tab.

The total width for this wall style is 5 ¼"

Change the Stud width to **1' 9 1/2**".

Adjust the positions of the components so that the wall looks proper.

34. Select the Stud-4 GWB-0.625-2 Layers Each Side wall style.

Width

1'-9 1/2

3/4"

1200 3/4"

500 1200

Press **OK** to close the Style Manager.

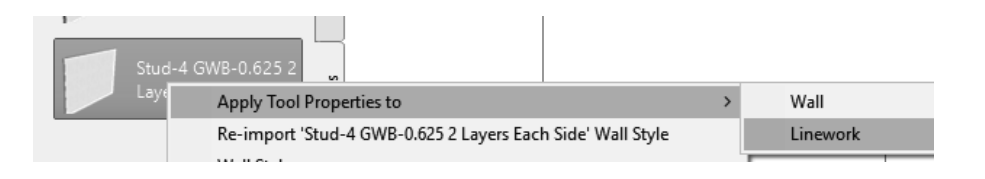

Right click and select **Apply Tool Properties to**  $\rightarrow$  **Linework**.

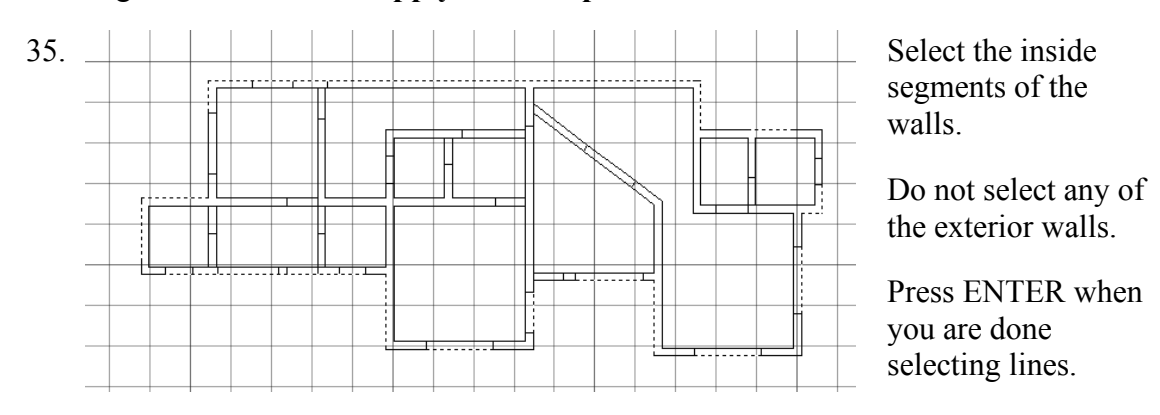

36. You will be prompted if you want to erase any of the line work. Enter NO.

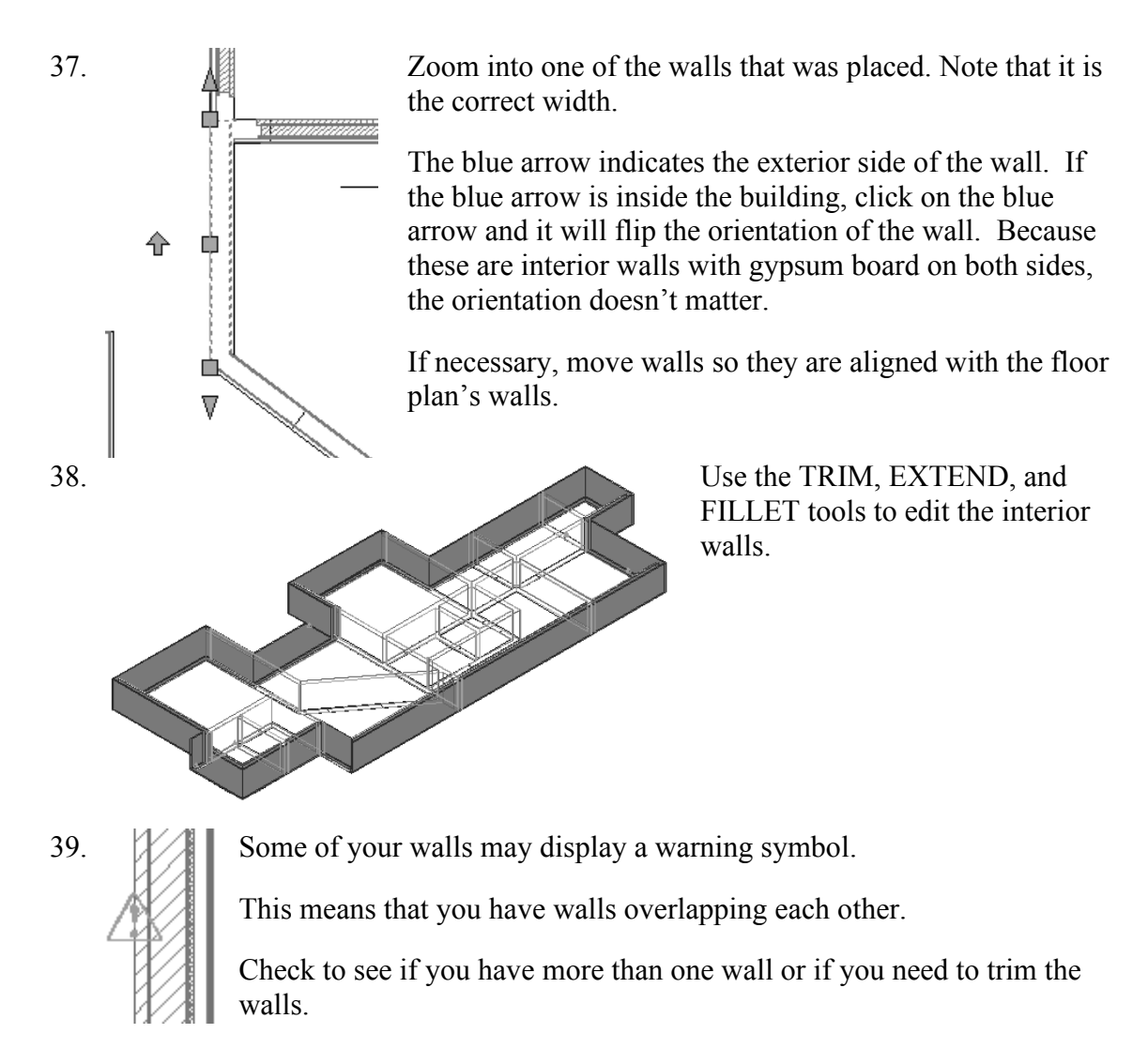

40. Save as *ex3-1.dwg*.

*The ex3-1 file can be downloaded from the publisher's website, so you can check your file against mine and see how you did.* 

## Exercise 3-2: Importing a PDF into ACA

| Drawing Name:   | New        |
|-----------------|------------|
| Estimated Time: | 10 minutes |

This exercise reinforces the following skills:

- □ Import PDF
- □ Create Walls
- □ Wall Properties
- □ Wall Styles
- □ Model and Work space
- Go to the Application 1. 🗅 🗁 🖶 🖨 🎝 🔹 🔊 🖓 🕞 🔻 Menu (the Capital Letter Search Commands A). 9B Create a new drawing or project Select New→Drawing. New • Den Open
- 2.

3.

Select the Aec Model (Imperial File name: Aec Model (Imperial Ctb) *Ctb*) template. Files of type: Drawing Template (\*.dwt) Press Open.

> *Note this template uses* Architectural units.

Drawing Start a new drawing with a selected drawing template file.

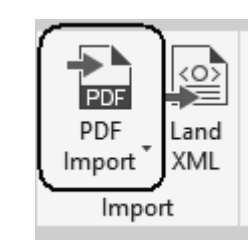

Activate the Insert ribbon.

Select the Import PDF tool (located in the middle of the ribbon).

| 4. | File name:<br>Files of type:         | floorplan      | Sele                                                                                                    | ct the <i>floorplan.pdf</i> file.                                       |
|----|--------------------------------------|----------------|----------------------------------------------------------------------------------------------------|-------------------------------------------------------------------------|
| 5. | Preview<br>PLOOP PLAN<br>Second Plan |                | You<br>file.                                                                                                    | will see a preview of the pdf<br>s Open.                                |
|    |                                      |                |                                                                                                    |                                                                         |
|    | File name: floorplan.pdf             |                | Browse                                                                                                    |                                                                         |
|    | Page to import                       |                | Location                                                                                                    | nt en screen                                                            |
|    | Page: 1 lotal: 1                     |                | Scale: 1200                                                                                                    | Rotation: 0 ~                                                           |
|    | FLOOR FLAM<br>Second Floor           |                | PDF data to import<br>Vector geometry<br>Solid fills<br>TrueType text<br>Raster images                                               | Layers<br>• Use PDF layers<br>• Create object layers<br>• Current layer |
|    | Page size: 6.58 x 4.02 inches        | PDF scale: 1:1 | Import options<br>Import as block<br>Join line and arc seg<br>Convert solid fills to<br>Apply lineweight pro<br>Infer linetypes from | ments<br>hatches<br>operties<br>collinear dashes                        |

6. Uncheck specify insertion point on-screen.

*This will insert the pdf to the 0,0 coordinate.* 

Set the Scale to 1200.

*This will scale the pdf.* 

Set the rotation to 0.

Enable Vector Geometry. Enable Solid Fills. Enable TrueType Text. This will convert any text to AutoCAD text. Enable Join line and arc segments. Enable Convert solid fills to hatches. Enable Apply lineweight properties. Enable Use PDF layers.

Press OK.

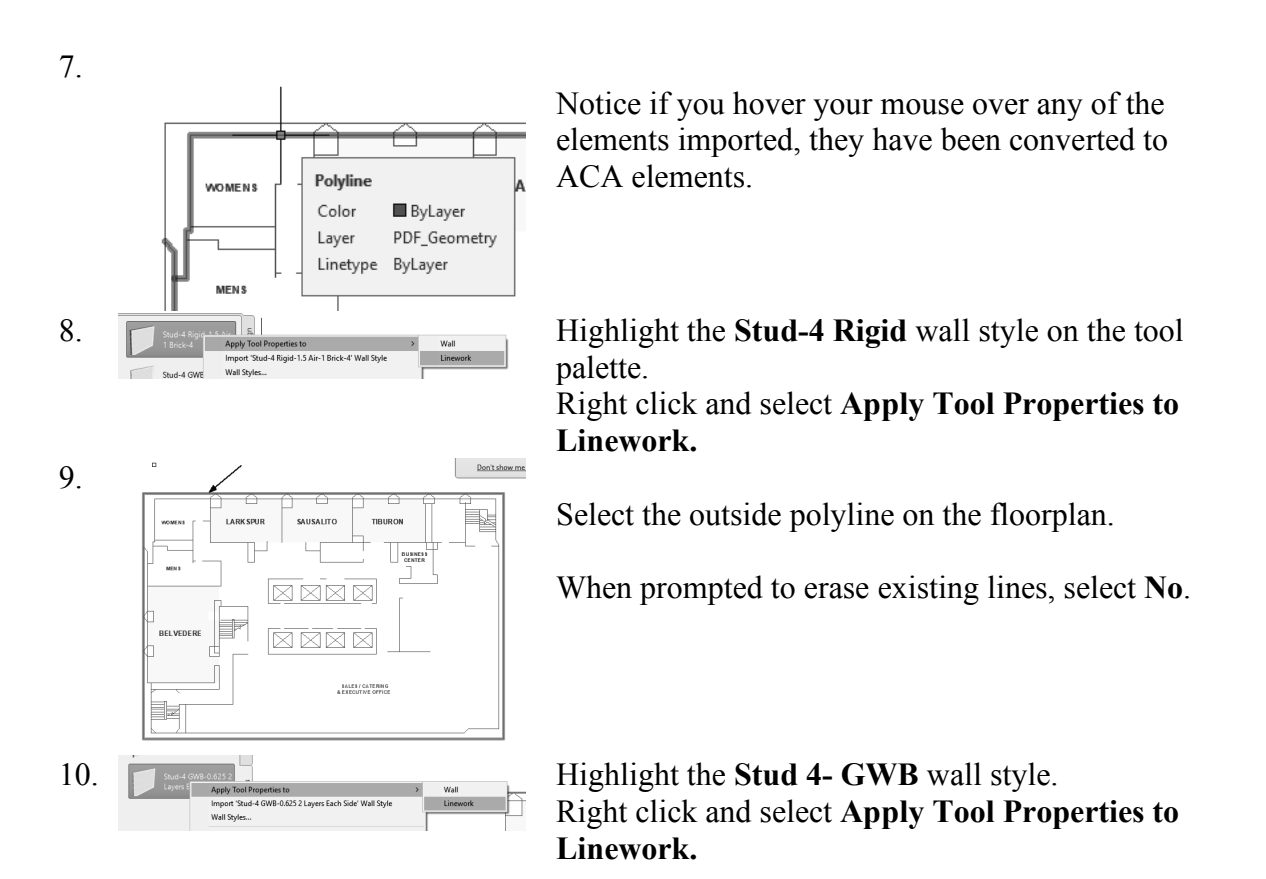

When prompted to erase existing lines, select No.

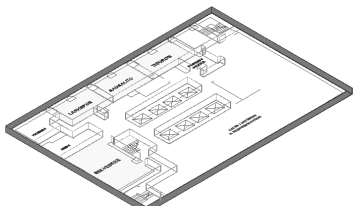

Use the FILLET, TRIM, and EXTEND tools to place the interior walls.

12. Save as *ex3-2.dwg*.

11.

You can compare your drawing with mine and see how you did.

## Exercise 3-3: Creating Walls

Drawing Name: New Estimated Time: 10 minutes

This exercise reinforces the following skills:

- □ Create Walls
- □ Wall Properties
- □ Wall Styles
- □ Model and Work space

| 1. | Go to the Application<br>Menu (the Capital Letter<br>A).                                                                       | Search Commands                                                                                             |
|----|----------------------------------------------------------------------------------------------------|----------------------------------------------------------------------------------------------------|
|    | Select New→Drawing.                                                                                                    | New Drawing Start a new drawing with a selected drawing template file.                                      |
| 2. | File name:     Aec Model (Imperial       Files of type:     Drawing Template (*                                                | Ctb)Select the Aec Model (Imperial<br>Ctb) template.'.dwt)Press Open.                                       |
| 3. | Home Insert<br>Home Insert<br>Tools<br>Window +                                                                                | Note this template uses<br>Architectural units.<br>Select the <b>Wall</b> tool from the Home ribbon         |
| 4. | Browse Style Standard Bound spaces Standard Cleanup automatically Yes Cleanup group definition L= Standard Segment type / Line | In the Properties dialog, check under the<br>Style drop-down list.<br>Only the Standard style is available. |

This is the wall style that is loaded in the template.

5. Exit out of the command by pressing ESC.

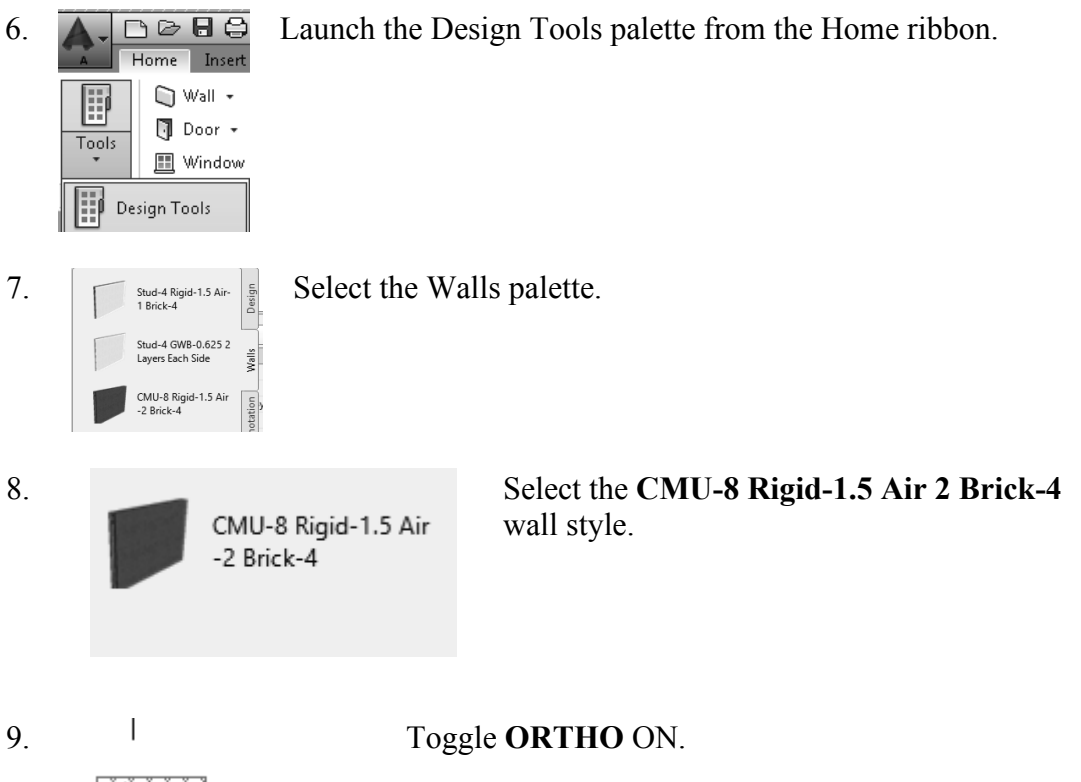

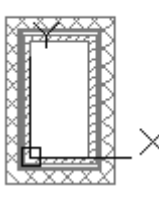

Start the wall at 0,0. Create a rectangle 72 inches [1830 mm] tall and 36 inches [914 mm] wide.

You can use Close to close the rectangle.

Place the walls as if you are drawing lines.

10. Go to the **View** ribbon.

11.

13.

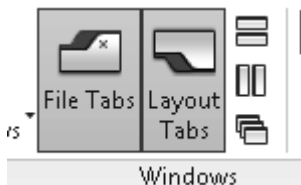

Toggle on the Layout tabs.

12. Select the **Work** tab now visible in the lower left corner of the screen.

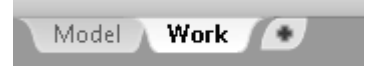

The work tab opens up a layout with two viewports. One viewport is 3D and the other viewport is a top view.

You see that the walls you placed are really 3-dimensional.

| 14. | Model Work Switch back t                                                                                                  | to the Model space tab.                                                                                                    |
|-----|----------------------------------------------------------------------------------------------------|----------------------------------------------------------------------------------------------------|
| 15. | Home Insert<br>Wall<br>Tools<br>Window •                                                                                  | l from the Home ribbon.                                                                                                    |
| 16. | Browse Style Standard  Bound spaces CMU-8 Rigid-1.5 Air-2 Brick-4 Cleanup automatically Standard Cleanup group definition | In the Properties dialog, check<br>under the Style drop-down list.<br>Note that the CMU wall style is<br>now available under the drop-down<br>list. |
| 17. | Exit out of the command by pressing ESC.                                                                                  |                                                                                                    |

18. Save your drawing as ex3-3.dwg.

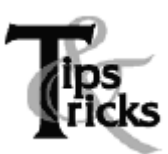

- If you draw a wall and the materials composing the wall are on the wrong side, you can reverse the direction of the wall. Simply select the wall, right click and select the Reverse option from the menu.
- To add a wall style to a drawing, you can import it or simply create the wall using the Design Tools.
- Many architects use external drawing references to organize their projects. That way, teams of architects can concentrate just on their portions of a building. External references also use fewer system resources.
- You can convert lines, arcs, circles, or polylines to walls. If you have created a floor plan in AutoCAD and want to convert it to 3D, open the floor plan drawing inside of AutoCAD Architecture. Use the Convert to Walls tool to transform your floor plan into walls.
- To create a freestanding door, press the ENTER key when prompted to pick a wall. You can then use the grips on the door entity to move and place the door wherever you like.
- ➤ To move a door along a wall, use Door→Reposition→Along Wall. Use the OSNAP From option to locate a door a specific distance from an adjoining wall.

## Exercise 3-4: Creating a Floor Plan Using an Image

| Drawing Name:   | new.dwg    |
|-----------------|------------|
| Estimated Time: | 60 minutes |

This exercise reinforces the following skills:

- □ Insert Image
- □ Add Wall
- 1. Go to the Application 1 🕒 🖥 🖨 (ホ・ペ・) 🗞 🖩 🖛 Menu (the Capital Letter Search Commands A). 56 Create a new drawing or project Select New→Drawing. New Drawing Start a new drawing with a selected drawing template file. Den Open 2. Select the Aec Model (Imperial File name: Aec Model (Imperial Ctb) *Ctb*) template. Files of type: Drawing Template (\*.dwt) Press Open. *Note this template uses* Architectural units. Select the Insert ribbon. 3. Annotate Render Insert 🔁 Underlay Layers ſ₿¬∆ Select the Attach tool. (x) \*Frames vary\* • Attach Clip Adjust 🖄 Snap to Underlays ON 🔹 Reference 👻 к Browse to the folder where the exercises are stored. 4. File name All image files Files of type: Change the Files of type to All image files. 5. floorplan1 Select the *floorplan1* file. File name All image files Files of type Press Open.

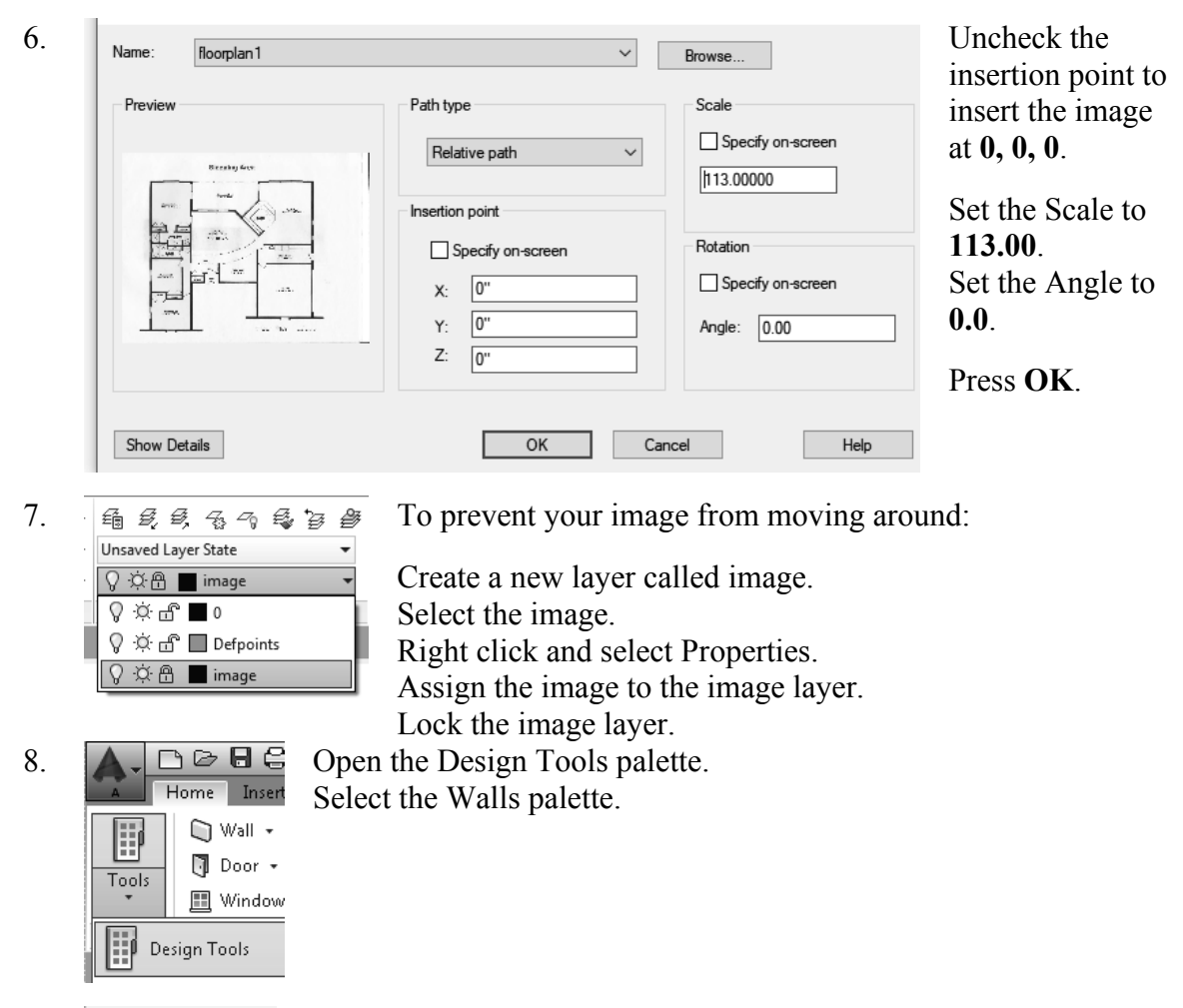

9.

Stud-4 Rigid-.5 Air-1 Bric... Locate the Stud-4 Rigid 1.5 Air-1 Brick-4 wall style.

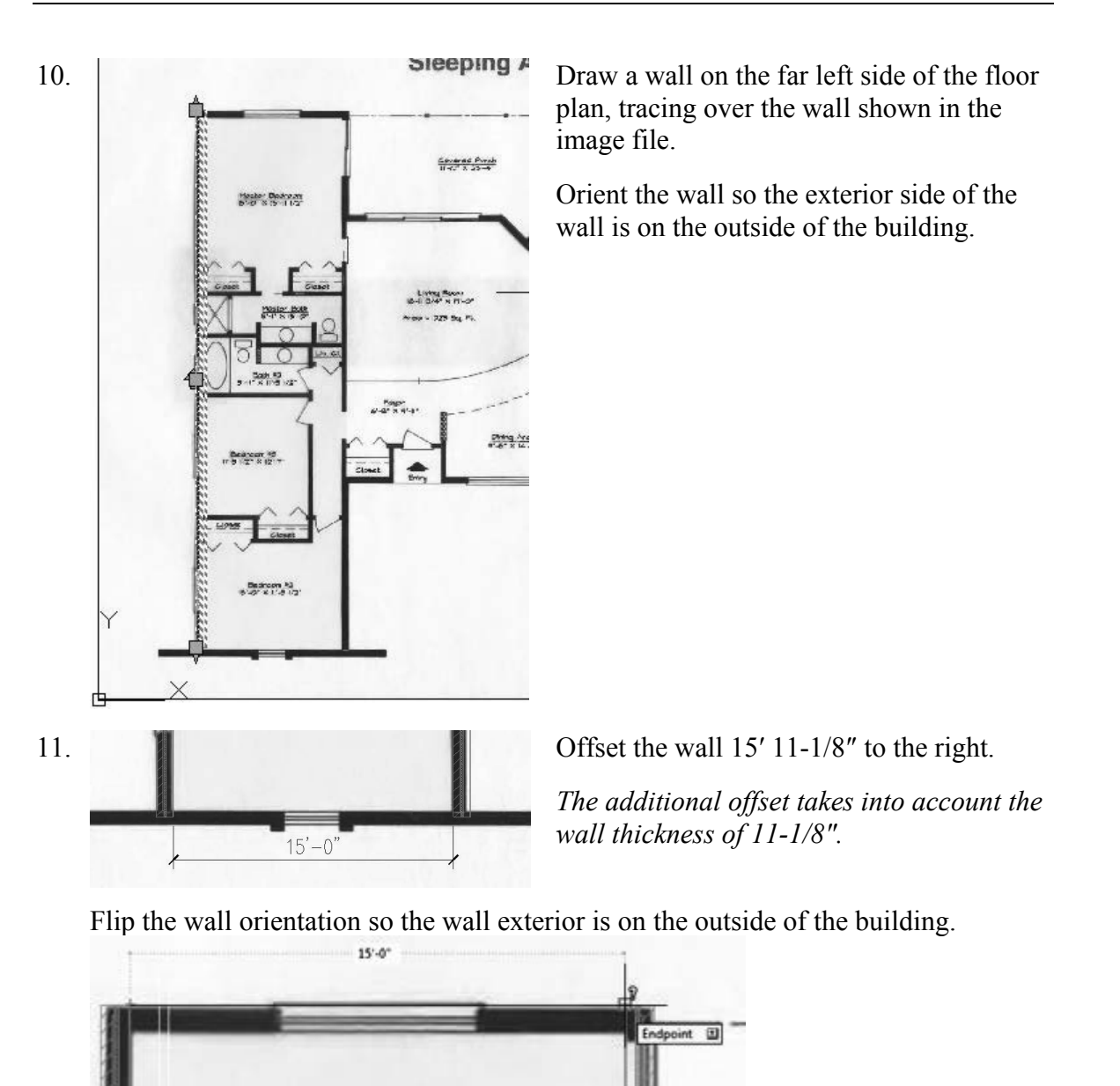

Check the offset distance to ensure the two walls are 15' apart from inside finish face to inside finish face.

12. Trace a horizontal wall using the Stud-4 Rigid 1.5 Air-1 Brick-4 wall style.

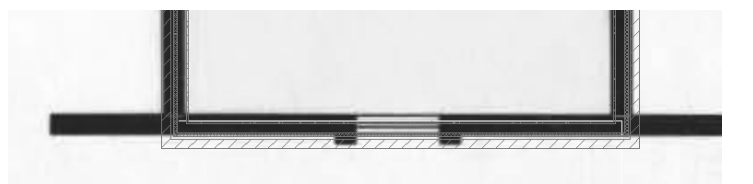

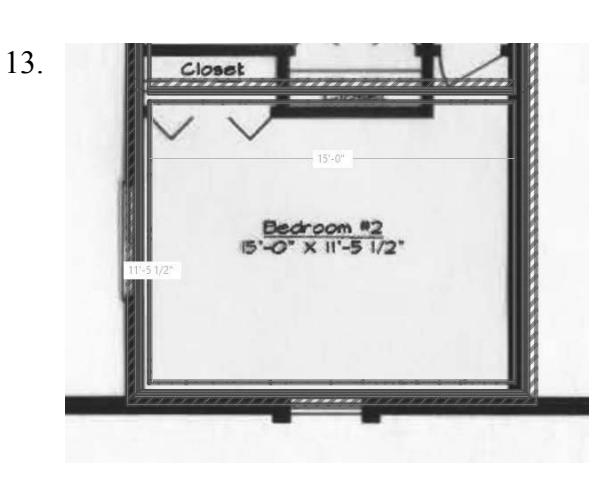

Offset the horizontal wall 12' 4.625". *This is 11' 5 1/2" plus 11 1/8".* 

Verify that the distance from finish face to finish face is  $11' 5 \frac{1}{2}''$  using the Quick Measure tool.

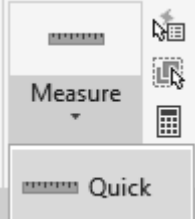

Select the **Quick Measure** tool from the Home ribbon and hover over one of the bedroom walls.

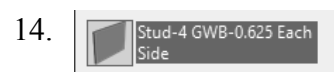

Locate the **Stud-4 GWB-0.625 Each Side** wall style on the Walls palette.

15. Right click and select **Apply Tool Properties to**  $\rightarrow$  **Wall**.

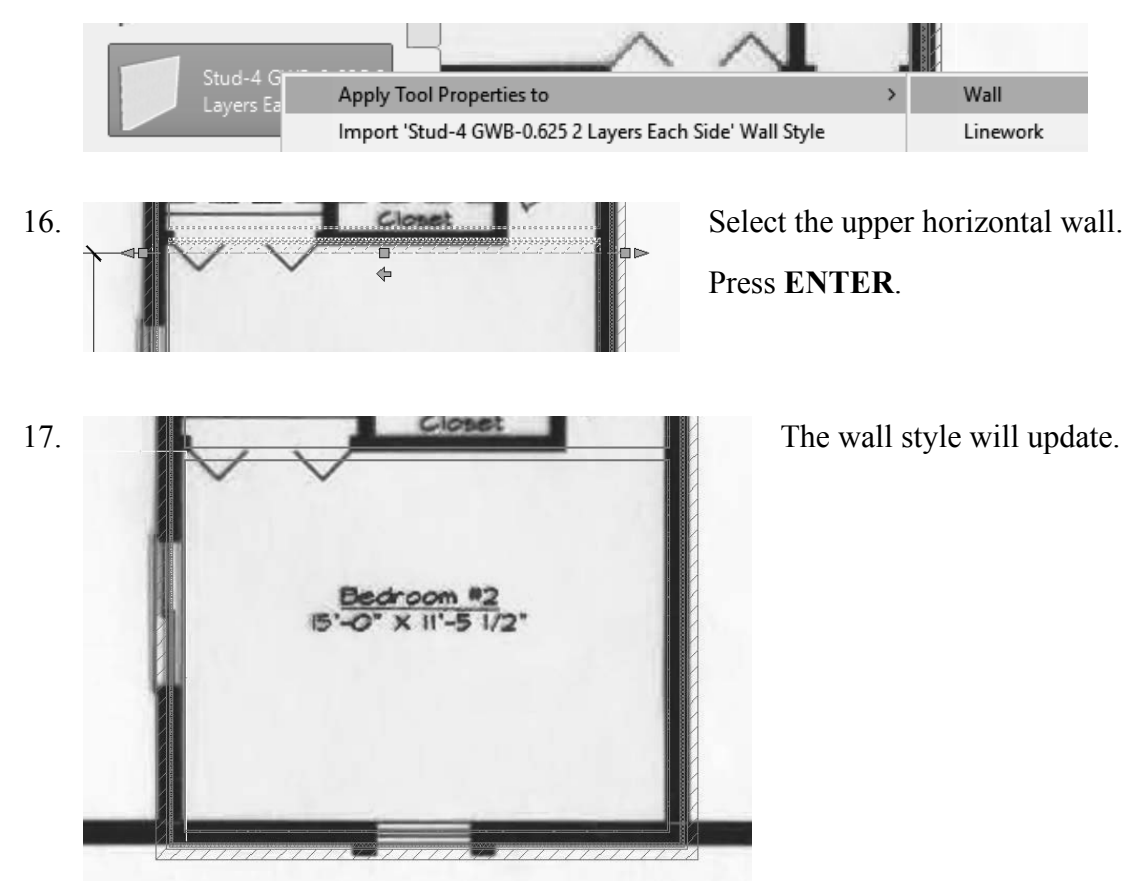

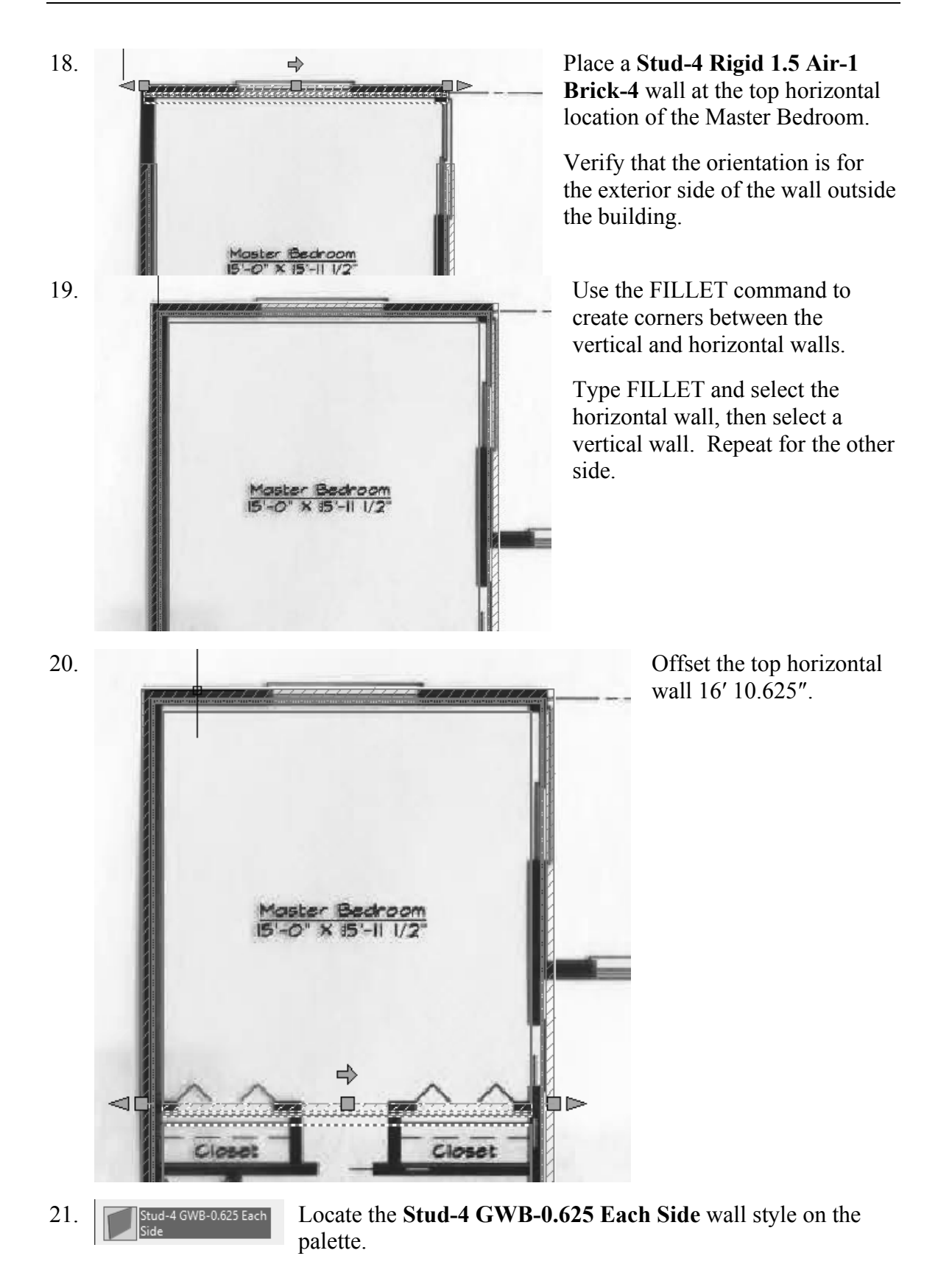

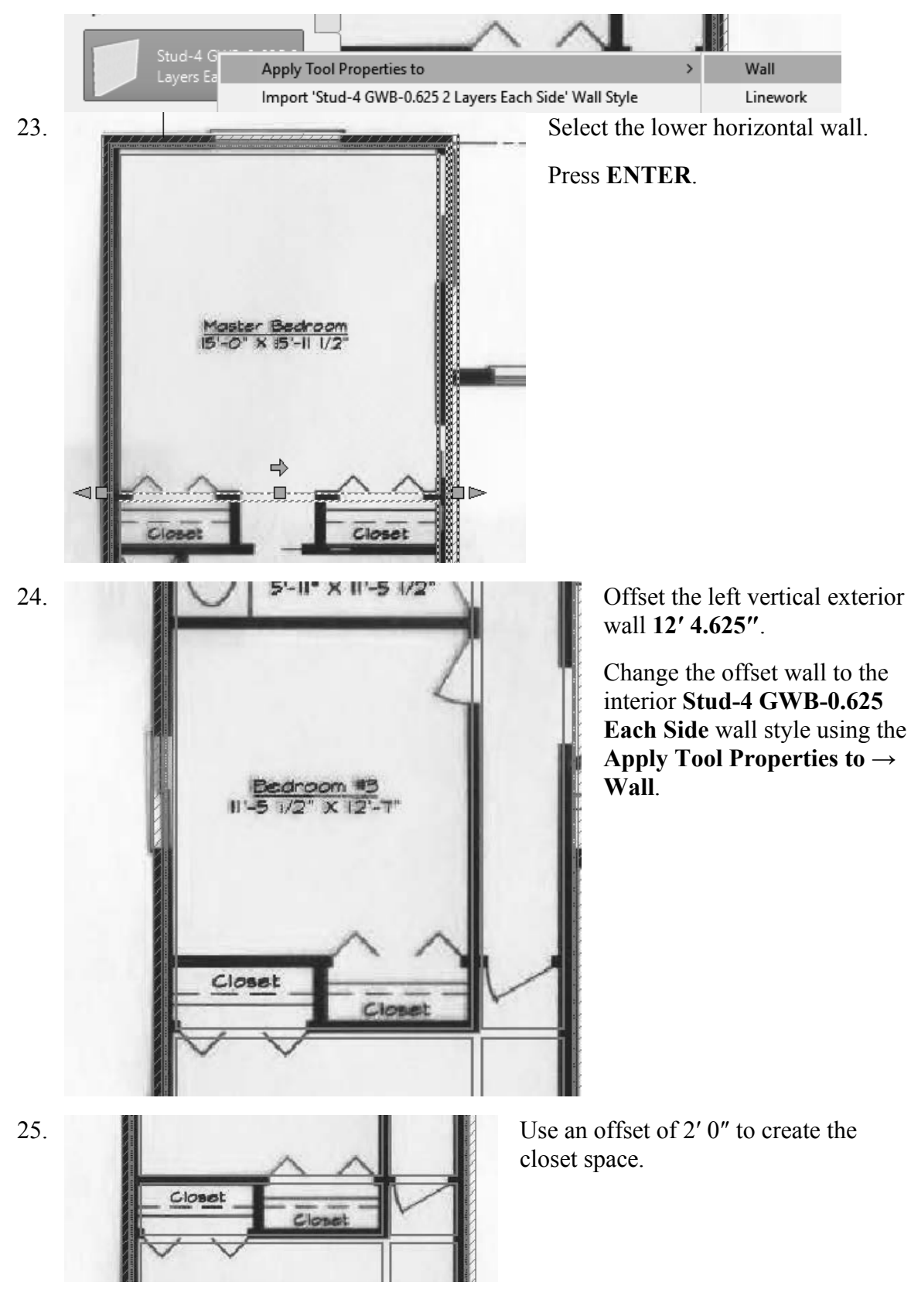

22. Right click and select Apply Tool Properties to  $\rightarrow$  Wall.

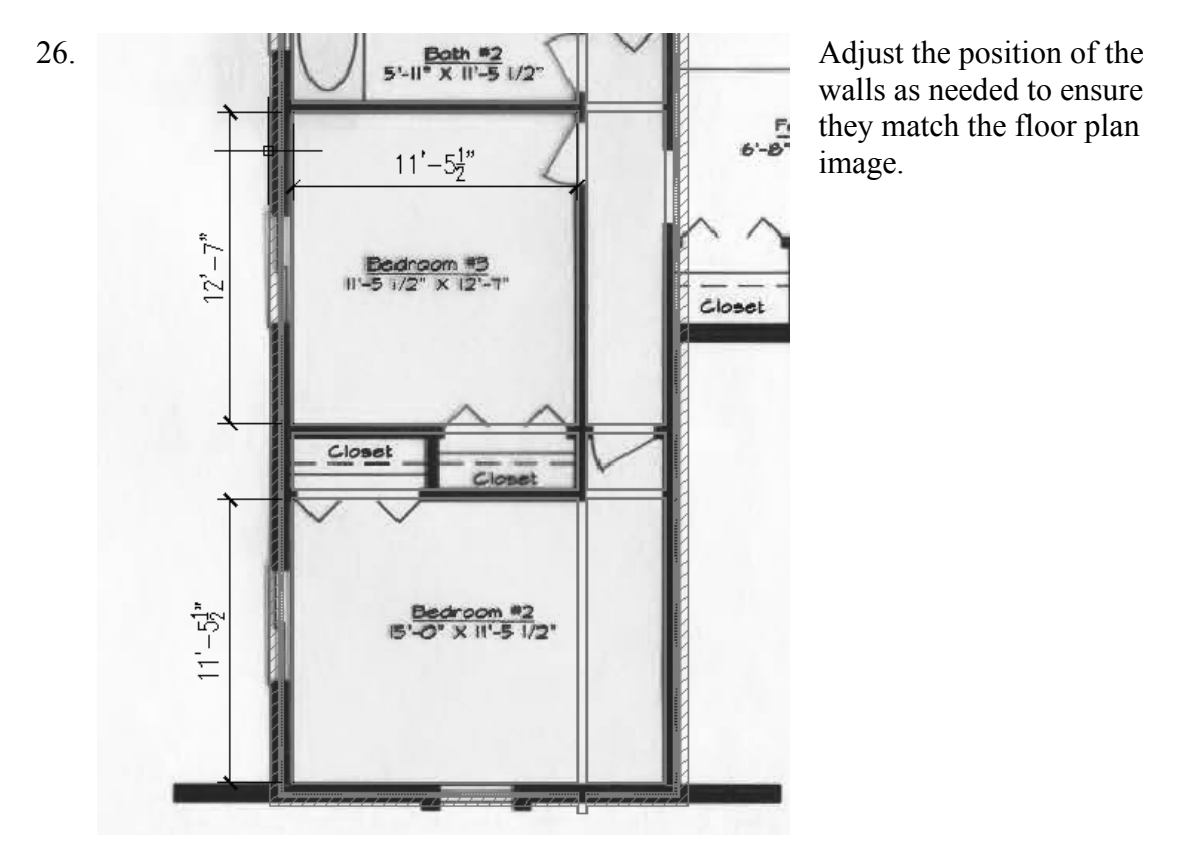

- 27. Stud-4 Rigid-1.5 Air-1 Brick-4 Select the Stud-4 Rigid 1.5 Air-1 Brick-4 wall tool from the Design Tools palette.

On the Properties palette, set the Justify option to **Center**.

29. Trace the remaining south walls of the floor plan.

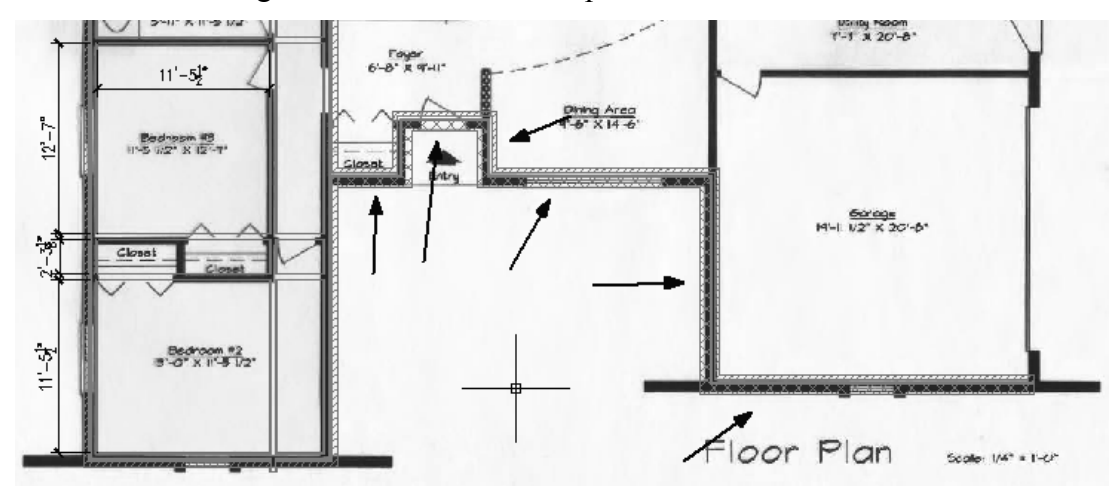

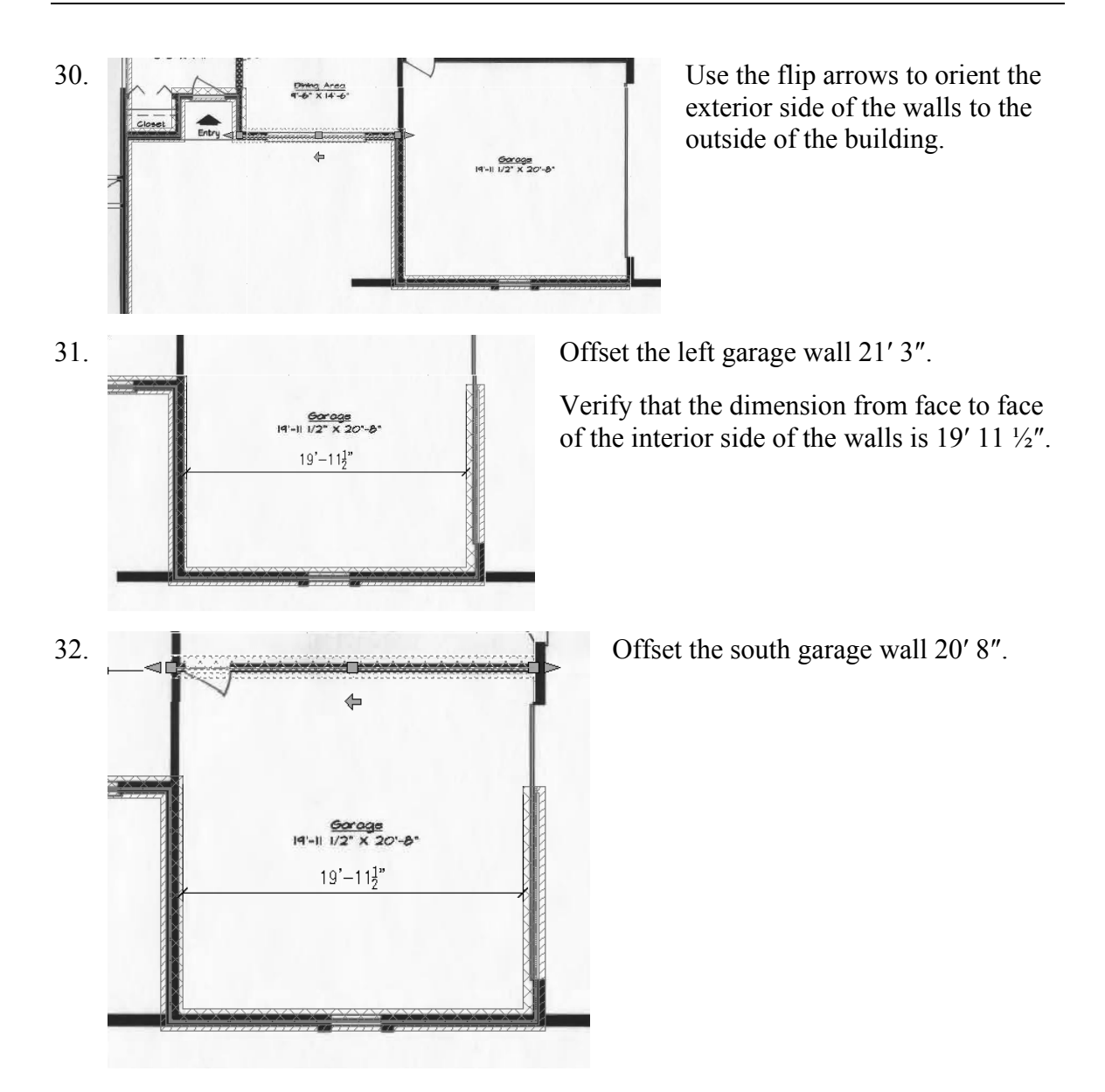

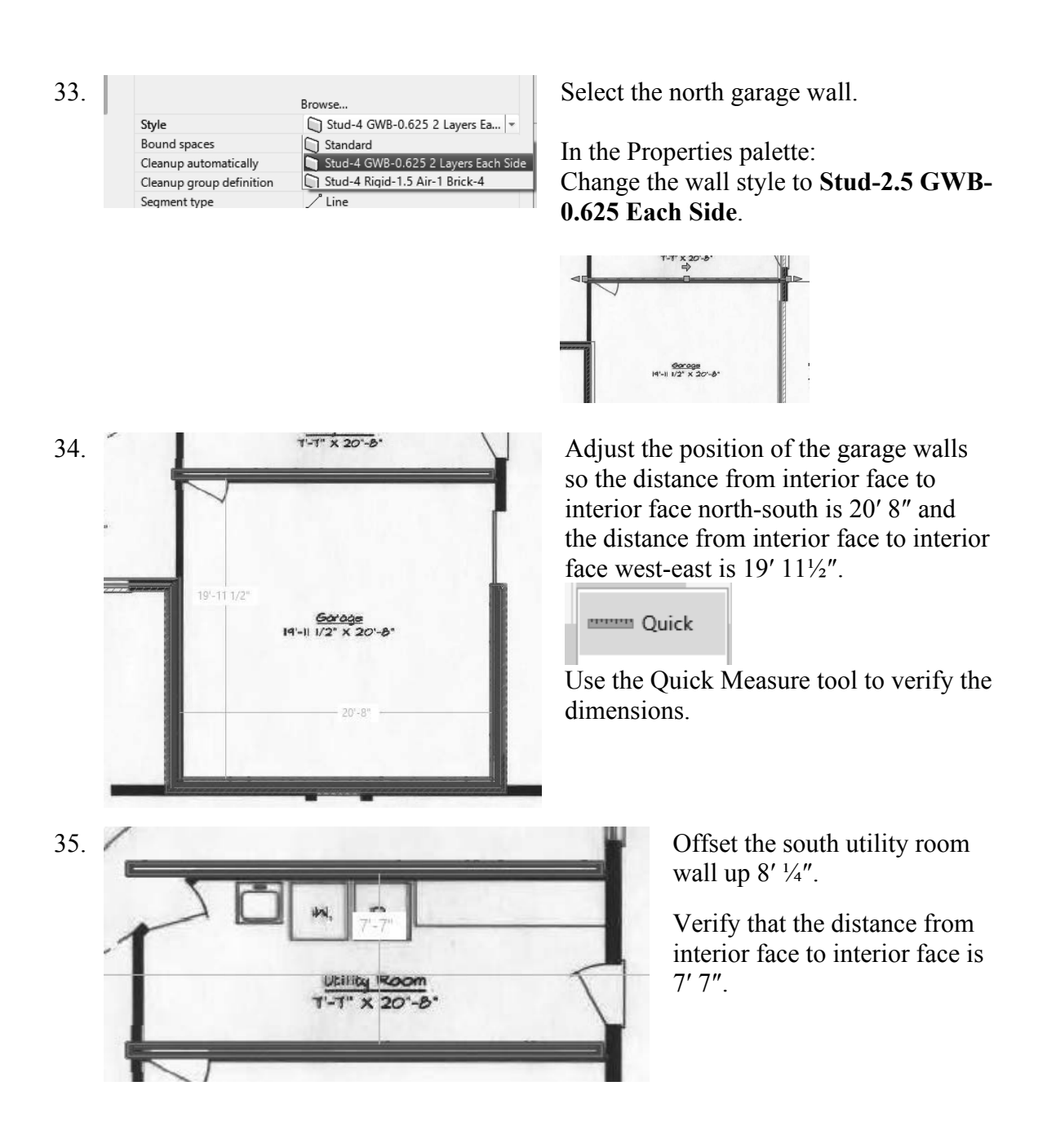

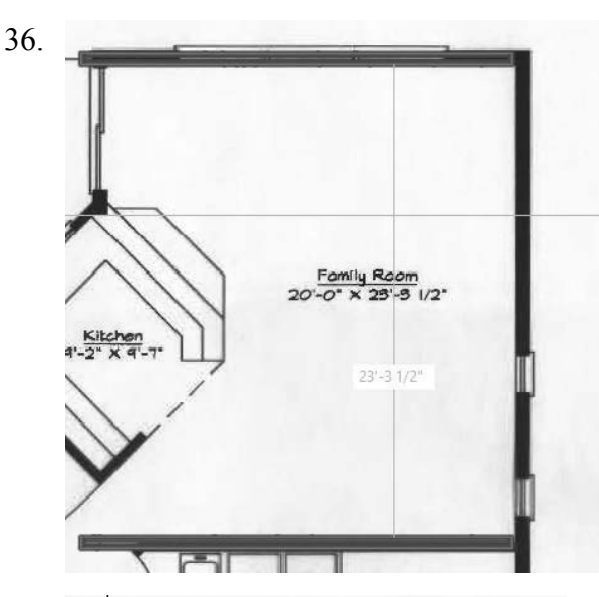

37.

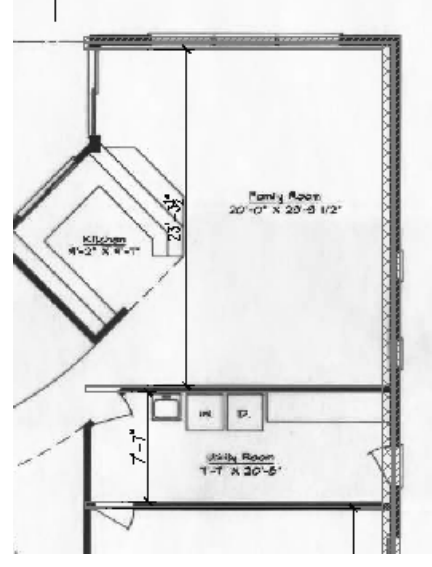

Offset the north utility wall 23' 9.1325".

Assign the top wall to the **Stud-4 Rigid 1.5 Air-1 Brick-4** wall style.

Verify that the distance from interior face to interior face is  $23' 3\frac{1}{2}''$ .

Use the FILLET command to create the northeast corner of the building.

The east wall is located in the Garage area, so you may need to scroll down to select it for the FILLET.

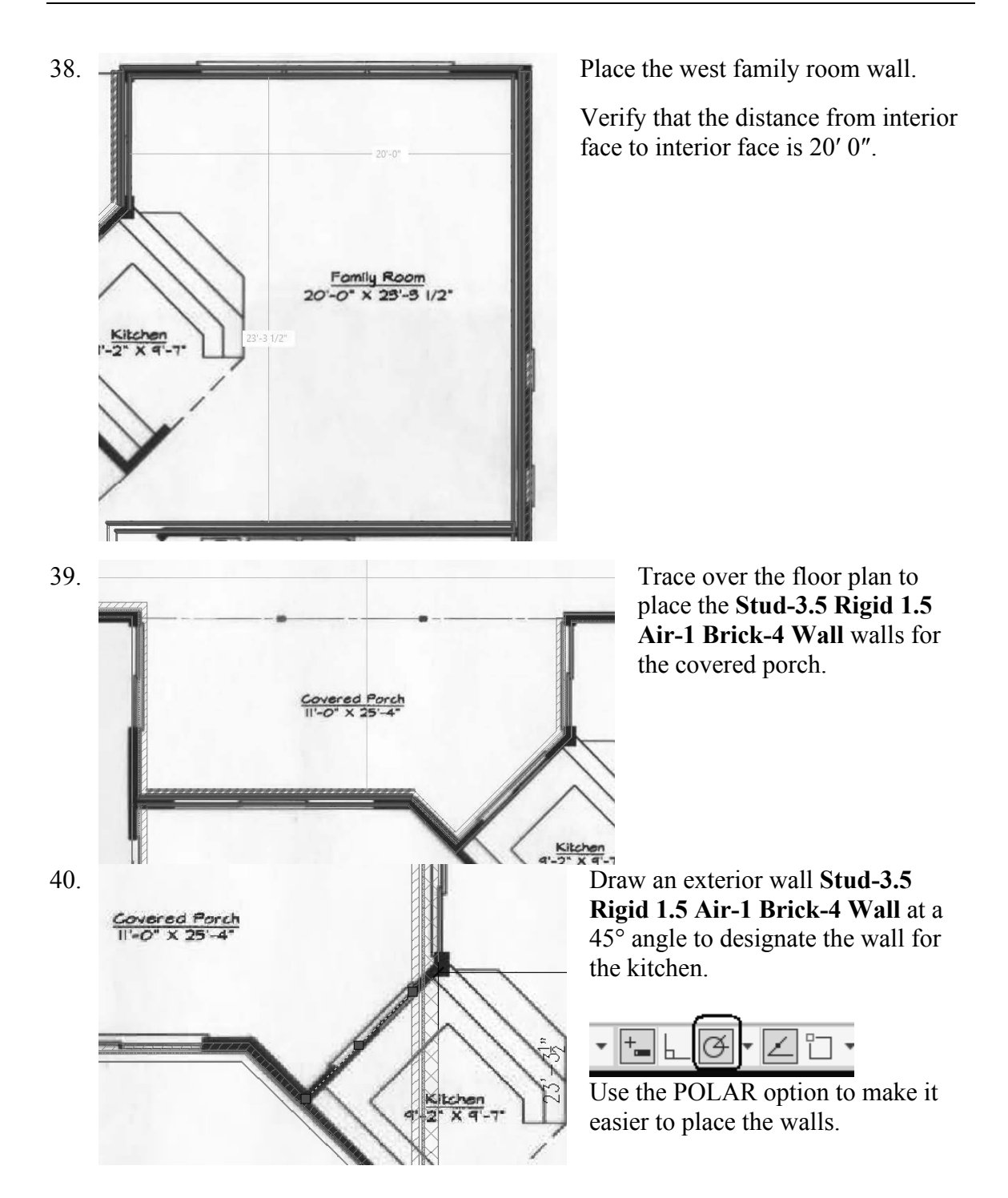

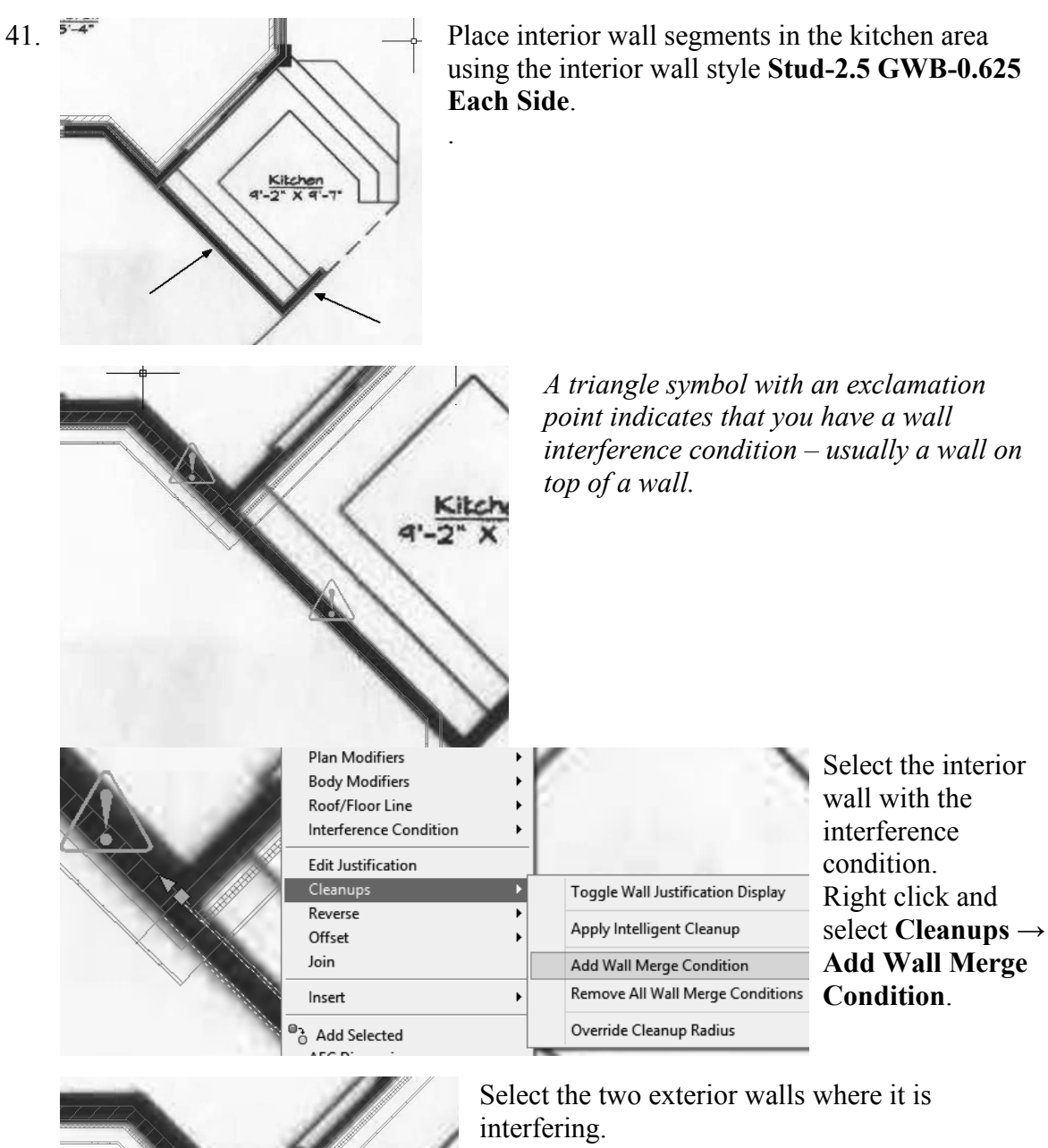

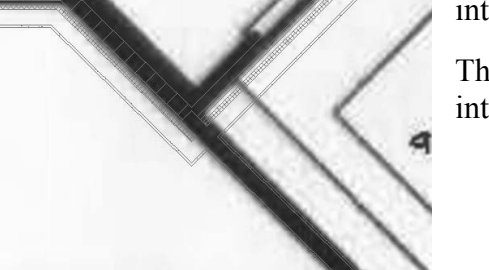

The walls will merge and clean up the intersection area.

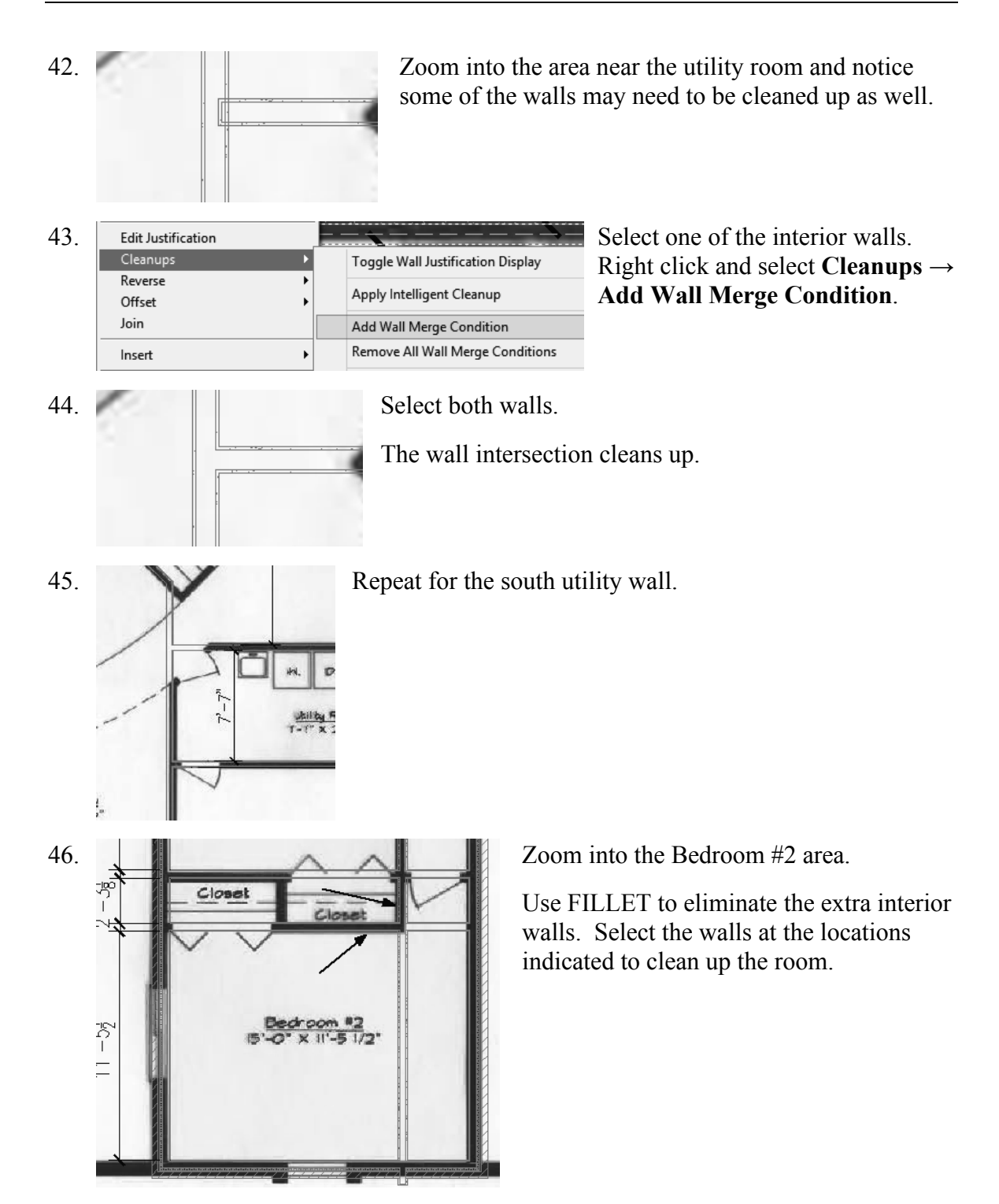

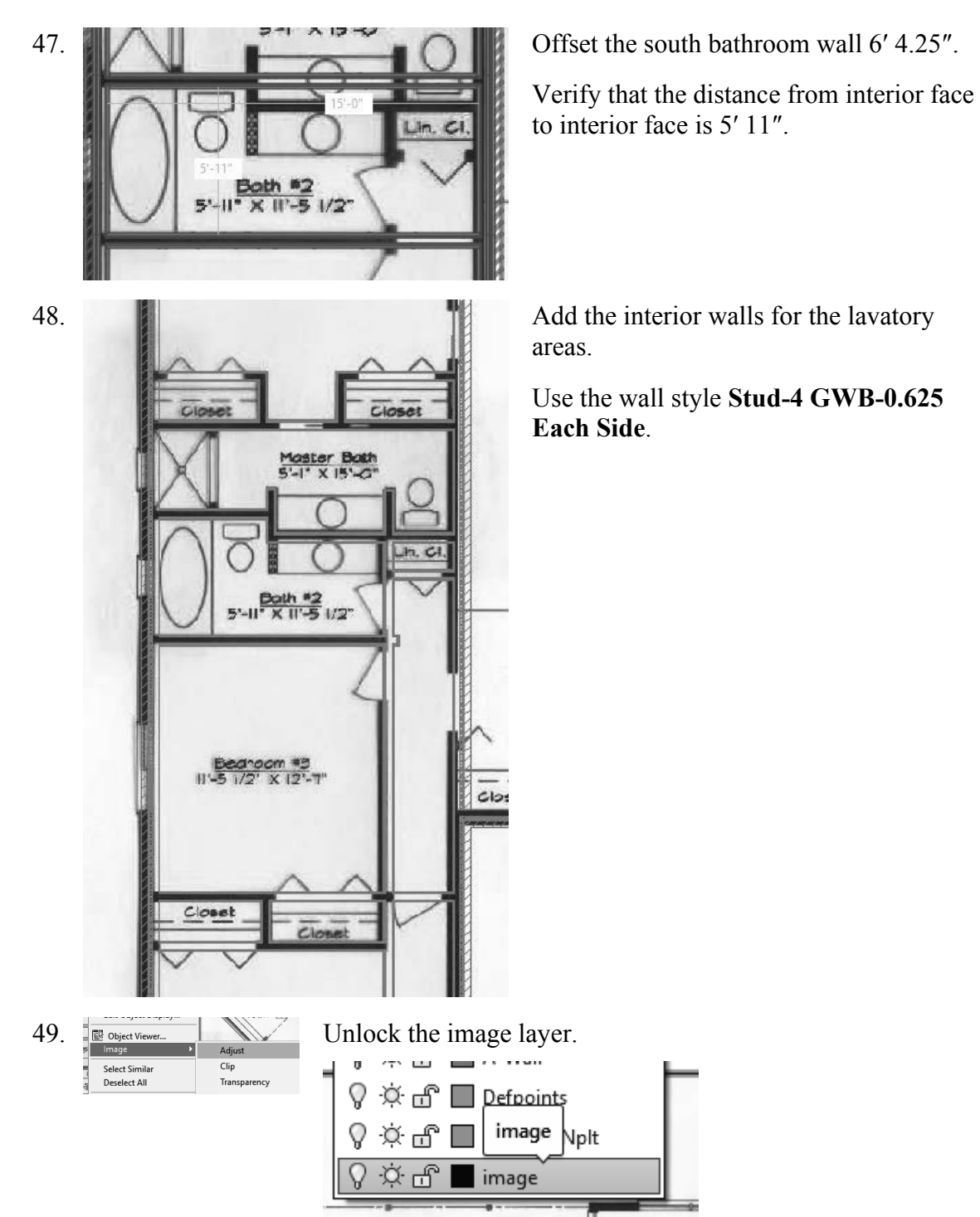

Select the image.

50. On the ribbon:

On the Adjust panel.

You can adjust how much of the image you see so it doesn't interfere with your work.

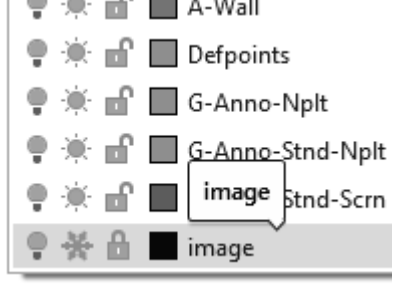

| ł | · · · · · · · · · · · · · · · · · · · | IIISCIL | м |
|---|---------------------------------------|---------|---|
|   | Brigh tness                           | 30      |   |
|   | Contrast                              | 93      | c |
|   | Fade                                  | 37      | Č |
|   | Adjust                                |         |   |

Alternatively, you can freeze the image layer or change the transparency of the layer.

51.

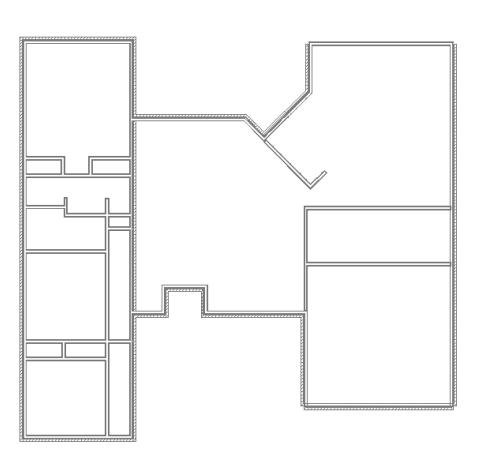

You should have a completed floor plan.

Save as *ex3-4.dwg*.

## Exercise 3-5: Adding Doors

| Drawing Name:   | Ex3-4.dwg  |
|-----------------|------------|
| Estimated Time: | 45 minutes |

This exercise reinforces the following skills:

- □ Adding Doors
- Door Properties
- 1. *Q* Open *ex3-4.dwg*.

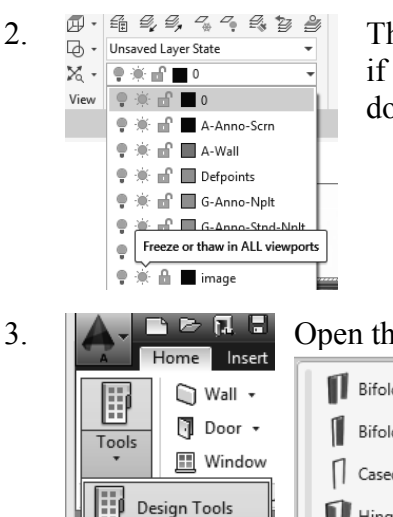

Thaw the image layer so you can see where doors are located if you froze that layer or adjust the image so you can see the door locations.

#### Open the Design Tools palette.

| Bifold - Double             | sign  |
|-----------------------------|-------|
| Bifold - Single             | Ď     |
| Cased Opening               | Walls |
| Hinged - Double             |       |
| Hinged - Double - Exterior  | Doors |
| Hinged - Double - Full Lite | W/S   |
| Hinged - Single             | Windo |

Select the Doors tab on the palette.

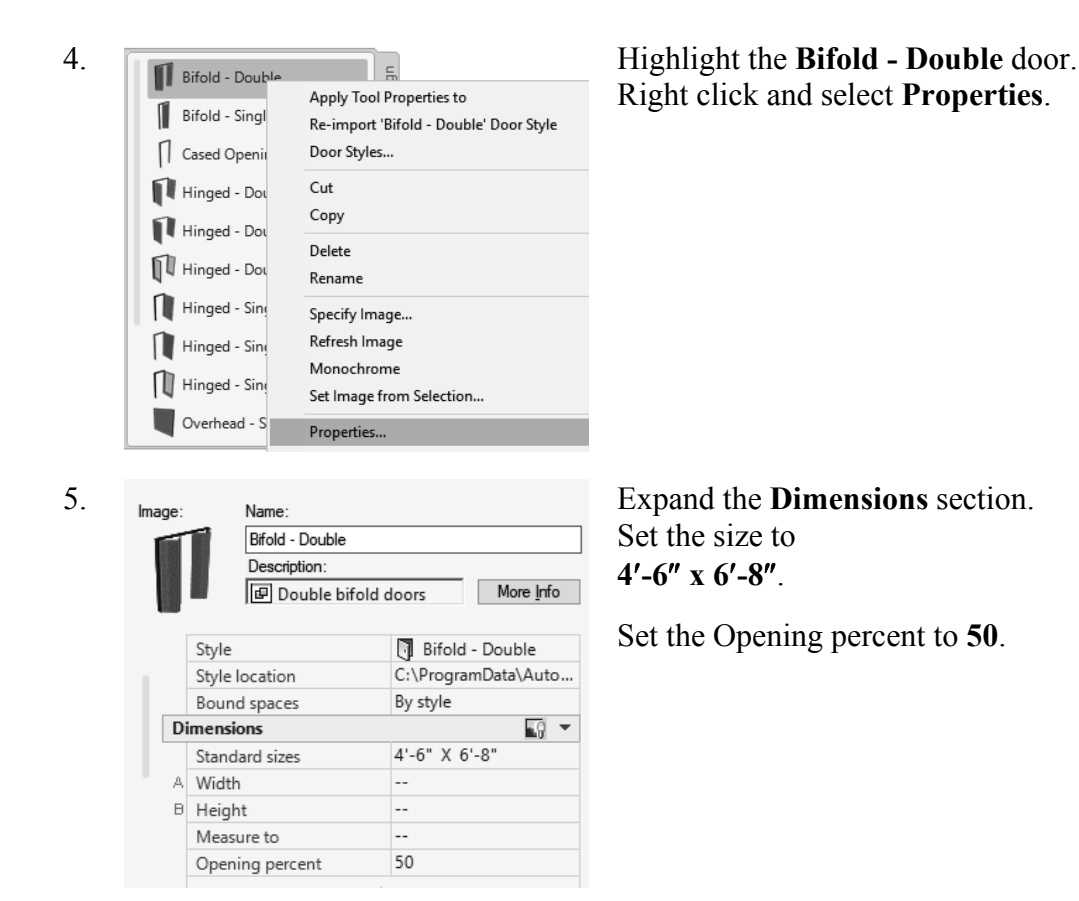

If you left click in the Standard sizes field, a down arrow will appear...select the down arrow and you will get a list of standard sizes. Then, select the size you want.

A 25% opening will show a door swing at a 45-degree angle. The value of the Opening percentage determines the angle of the arc swing. A 50% value indicates the door will appear half-open at a 90-degree angle.

6.

| L | Location            |               |  |  |
|---|---------------------|---------------|--|--|
| * | Relative to grid    |               |  |  |
| * | Position along wall | Offset/Center |  |  |
| * | Automatic offset    | 6"            |  |  |
| * | Justification       |               |  |  |
|   | Vertical alignment  |               |  |  |

Expand the Location section.

Set Position along wall to **Offset/Center**. This will allow the user to snap to the center position along the wall.

7. Place the Bifold - Double doors at the two closets.

The orientation of the door swing is determined by the wall side selected.

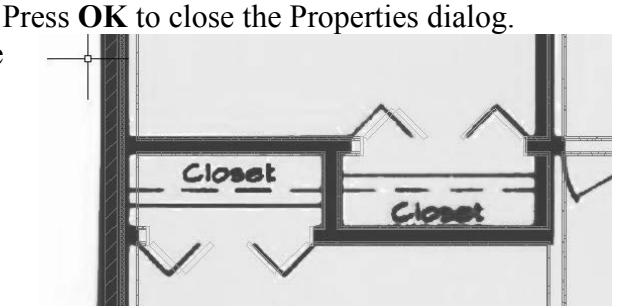

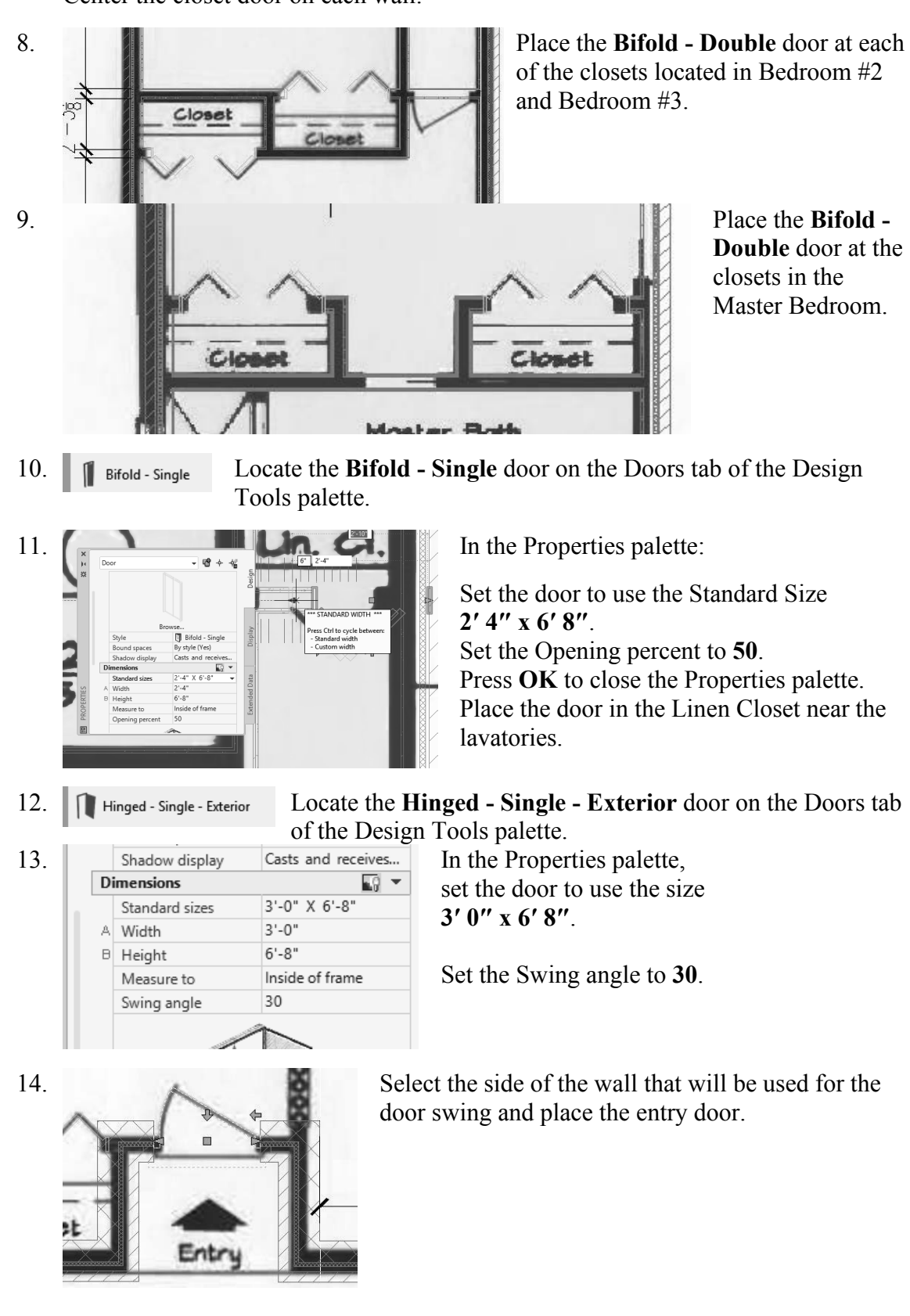

In both cases, you want to select the outside face of the wall. Center the closet door on each wall. 15. Locate the **Hinged - Single** door on the Doors tab of the Design Tools palette.

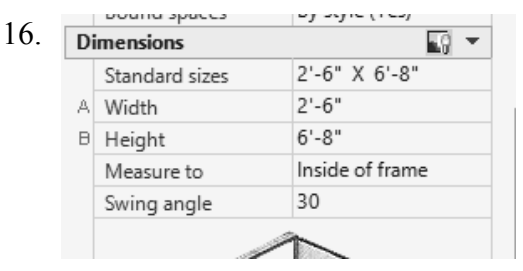

No

6"

No

Center

Threshold

Offset/Center

In the Properties palette, set the door to use the size 2' 6'' x 6' 8''.

Set the Swing angle to **30**.

Set the Position along wall to Offset/Center.

Place the door in Bedroom #2.

Place the door in Bedroom #3.

*The swing is on the correct side but not the correct direction.* 

20.

19.

17.

18.

Location

Relative to grid

Position along wall

Automatic offset

Justification

Multiple insert

Vertical alignment

 $11' - 5\frac{1}{2}$ 

\*

\*

\* \*

\*

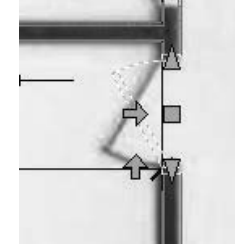

Select the door so it highlights.

The horizontal arrow flips the orientation of the door to the other side of the wall.

The vertical arrow flips the orientation of the door swing.

Left click on the vertical arrow.

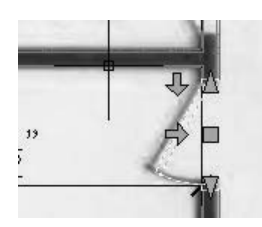

The door updates to match the floor plan image.

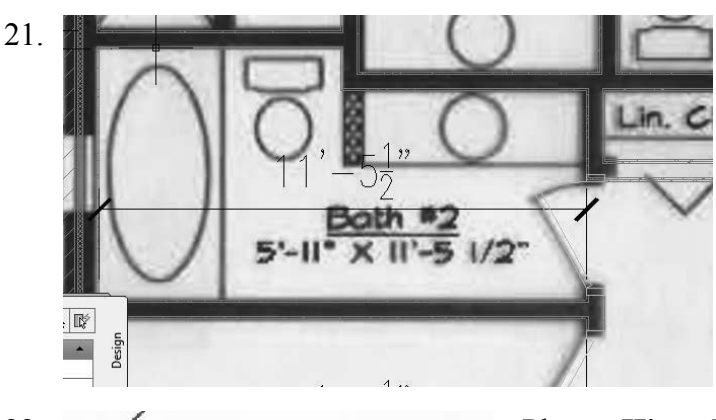

Place a **Hinged - Single** door in Bath #2.

22.

Place a **Hinged - Single** door in the Utility Room.

Change the size to 3'-0" x 6'-8".

Set the swing angle to **80**.

23. Hinged - Single - Exterior

Locate the **Hinged - Single - Exterior** door on the Doors tab of the Design Tools palette.

|                |   |                | oj 20je (102)   |
|----------------|---|----------------|-----------------|
| 24. Dimensions |   | mensions       | 🛋 🖬             |
|                |   | Standard sizes | 2'-6" X 6'-8"   |
|                | A | Width          | 2'-6"           |
|                | в | Height         | 6'-8"           |
|                |   | Measure to     | Inside of frame |
|                |   | Swing angle    | 30              |

In the Properties palette, set the door to use the Standard Size 2' 6'' x 6' 8''.

Set the Swing angle to **30**.

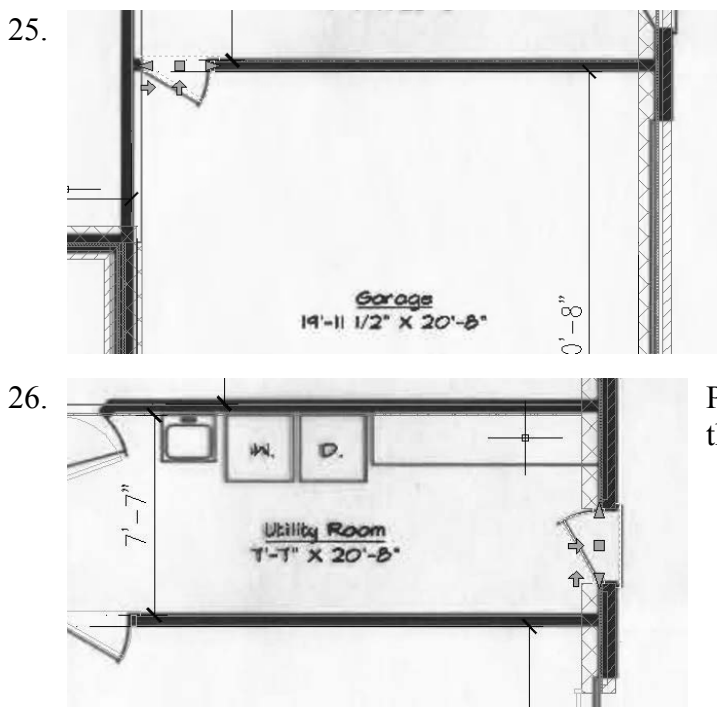

Place the door between the Utility Room and the Garage.

Place the door on the east wall of the Utility Room.

- 27. Locate the Overhead - Sectional door on the Doors tab of the Overhead - Sectional Design Tools palette.
- 28. In the Properties palette, Dimensions - 0 set the door to use the Size 16'-0" X 6'-8" (Cu... Standard sizes A Width 16'-0" 16' 0" x 6' 8". 6'-8" B Height Set the Opening percent to **0**. Inside of frame Measure to 0 Opening percent Place the garage door. 29. ₽ 🖞 Garage 20'-8" -11 1/2" × 20'-8' ⇒ 19'-11<u>-</u>" 30.
- 🕖 Sliding Double Full Lite

Locate the Sliding - Double - Full Lite door on the Doors tab of the Design Tools palette.

| 31. |              | Brow                                                                                             | /se                                                                           |
|-----|--------------|--------------------------------------------------------------------------------------------------|-------------------------------------------------------------------------------|
|     |              | Style                                                                                            | 🛐 Sliding - Doubl                                                             |
|     |              | Bound spaces                                                                                     | By style (Yes)                                                                |
|     |              | Shadow display                                                                                   | Casts and receives                                                            |
|     | Di           | mensions                                                                                         |                                                                               |
|     |              | Standard sizes                                                                                   | 5'-0" X 6'-8"                                                                 |
|     | А            | Width                                                                                            | 5'-0"                                                                         |
|     | в            | Height                                                                                           | 6'-8"                                                                         |
|     |              | Measure to                                                                                       | Inside of frame                                                               |
|     |              | Opening percent                                                                                  | 0                                                                             |
|     | Di<br>A<br>B | Shadow display<br>mensions<br>Standard sizes<br>Width<br>Height<br>Measure to<br>Opening percent | Casts and receives<br>5'-0" X 6'-8"<br>5'-0"<br>6'-8"<br>Inside of frame<br>0 |

In the Properties palette, set the door to use the Standard Size 5' 0" x 6' 8".

Set the Opening percent to **0**.

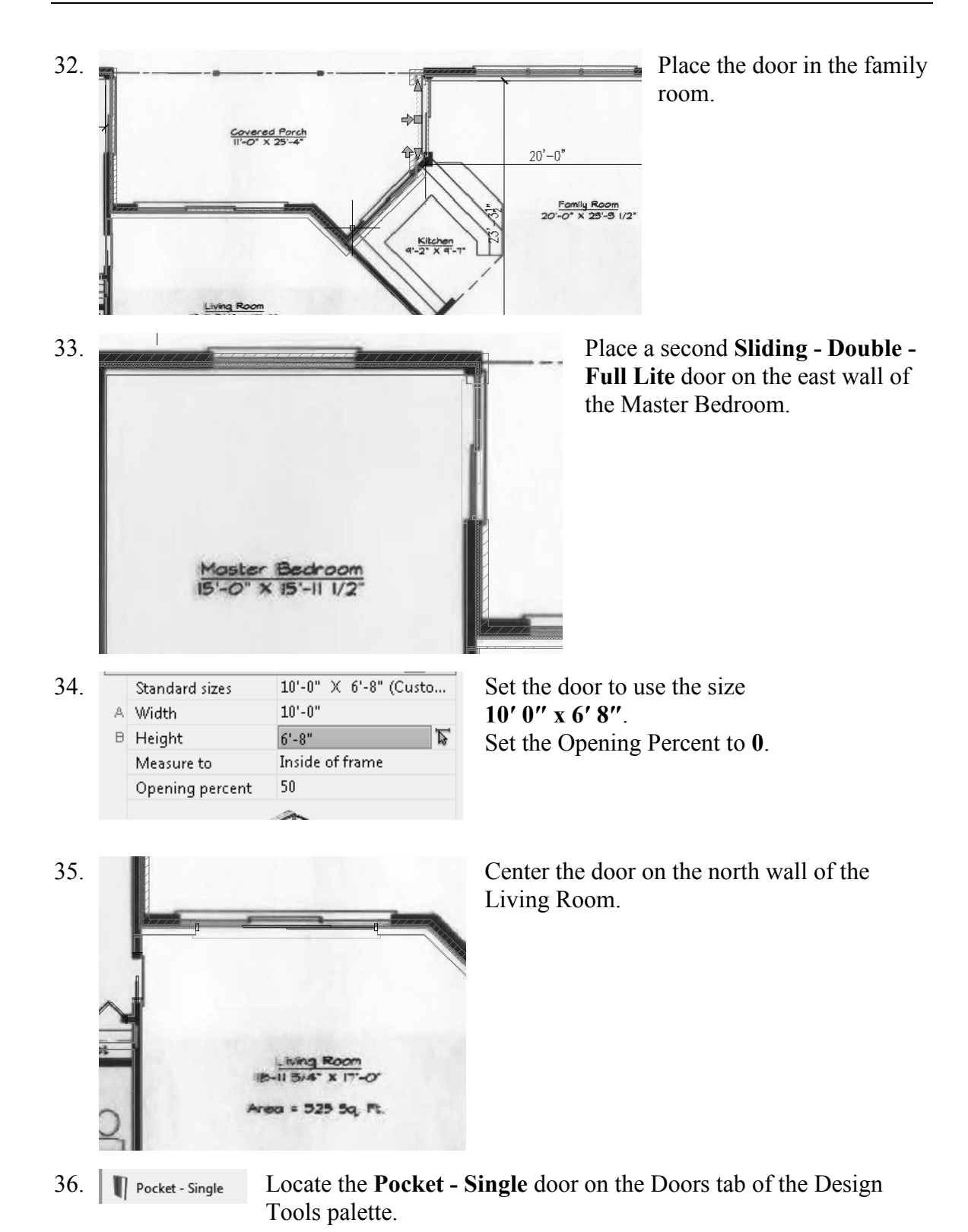

3-37

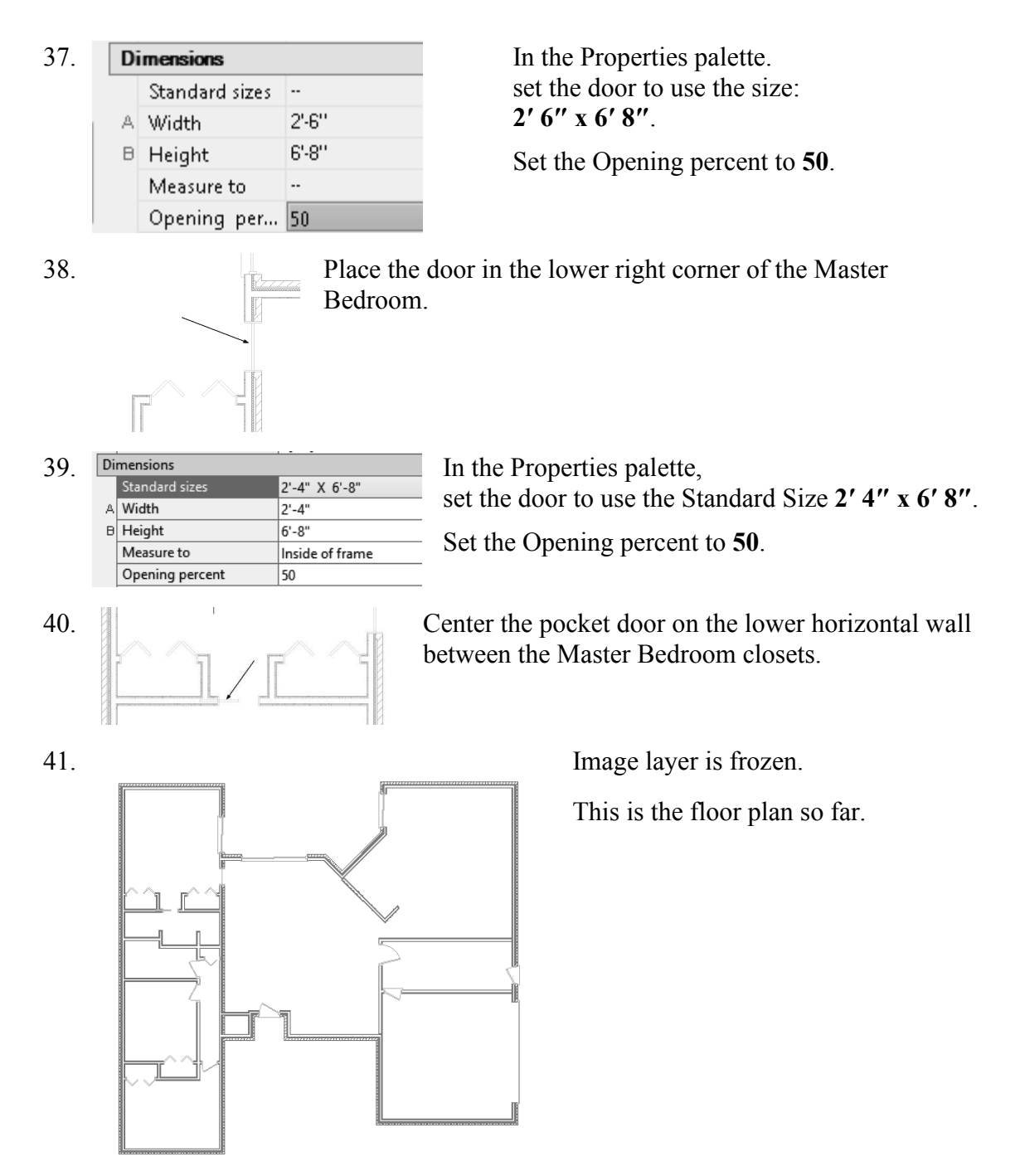

42. Save as *ex3-5.dwg*.

Switch to an isometric view and you will see that your model is 3D.

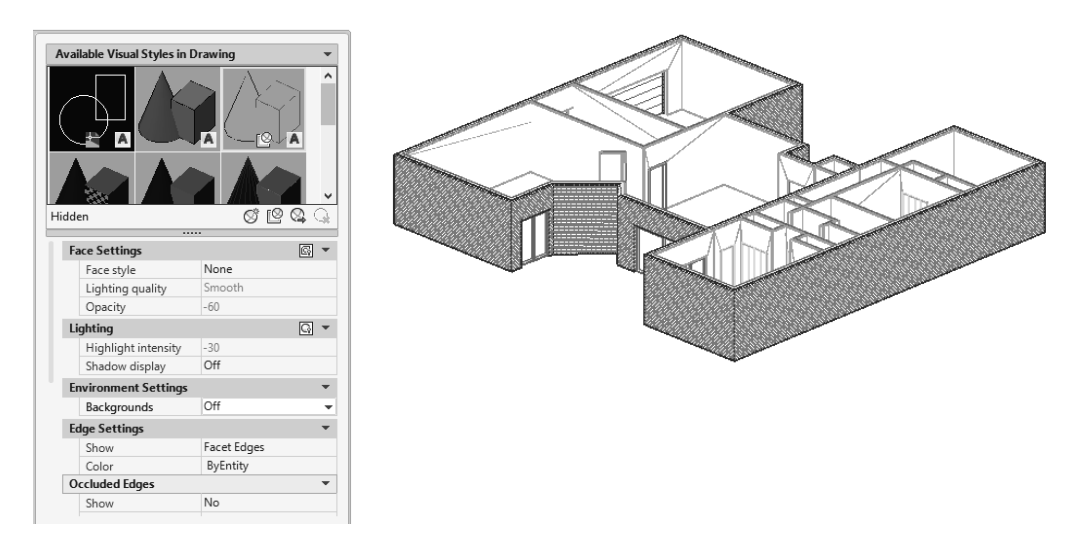

Look at the model using different visual styles. Which style do you like best? The model shown uses a Hidden visual style with a white background.

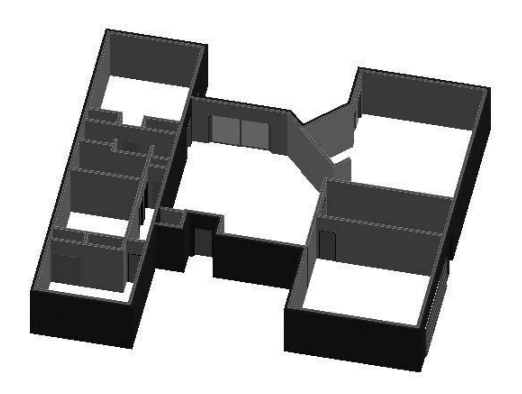

| Fa | ace Settings                                                                                       | G 🔻                     |
|----|----------------------------------------------------------------------------------------------------|-------------------------|
|    | Face style                                                                                         | Realistic               |
|    | Lighting quality                                                                                   | Smoothest               |
|    | Color                                                                                              | Normal                  |
|    | Monochrome color                                                                                   | 255,255,255             |
|    | Opacity                                                                                            | -60                     |
|    | Material display                                                                                   | Materials and textures  |
| Ti | abtina                                                                                             | C •                     |
|    | ginning                                                                                            | E                       |
|    | Highlight intensity                                                                                | 30                      |
|    | Highlight intensity<br>Shadow display                                                              | 30<br>Off               |
| Er | Highlight intensity<br>Shadow display<br>wironment Settings                                        | 30<br>Off               |
| Er | Highlight intensity<br>Shadow display<br>wironment Settings<br>Backgrounds                         | 30<br>Off<br>On         |
| Er | Highlight intensity<br>Shadow display<br>wironment Settings<br>Backgrounds<br>dge Settings         | 30<br>Off<br>On         |
| Er | Highlight intensity<br>Shadow display<br>wironment Settings<br>Backgrounds<br>dge Settings<br>Show | 30<br>Off<br>On<br>None |

This is a Realistic style.

### Exercise 3-6: Create an Arched Opening Tool

| Drawing Name:   | ex3-5.dwg  |
|-----------------|------------|
| Estimated Time: | 10 minutes |

This exercise reinforces the following skills:

- □ Copying Tools
- □ Tool Properties
- 1. 🕼 Open *ex3-5.dwg*.
- 2. Cased Opening Locate the **Cased Opening** tool on the Doors palette.

Right click and select Copy.

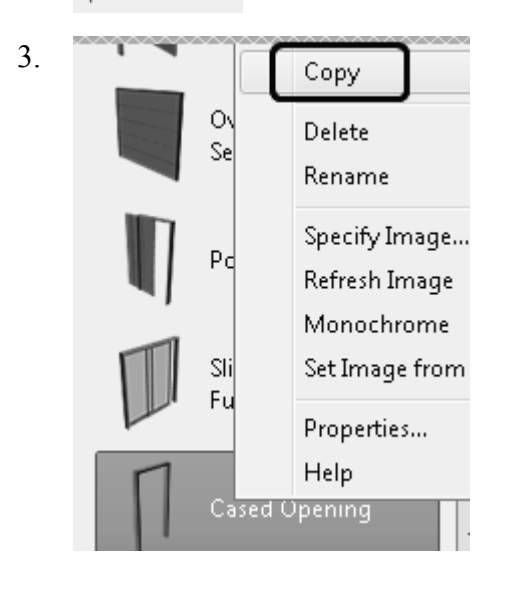

4. Move Up Move Down View Options... Paste

| 5. | Cased Openinn<br>Cased Openinn<br>Cased Opening<br>Apply Tool Properties to<br>Import 'Cased Opening' Door<br>Door Styles<br>Cut<br>Copy<br>Delete<br>Rename<br>Specify Image<br>General<br>Color<br>Layer<br>Linetype<br>Linetype<br>Lineweigt<br>Properties                        | Style       The copied tool is located at the bottom of the palette.         Highlight the copied tool.       Right click and select <b>Properties</b> . |
|----|----------------------------------------------------------------------------------------------------|----------------------------------------------------------------------------------------------------|
| 6. | Image: Name:<br>Arched Opening<br>Description:<br>I Arched Opening                                                                                                    | Change the Name to Arched Opening.<br>Change the Description to Arched<br>Opening.<br>Press OK.                                                          |
| 7. | Edit the description for this object: Creates an Arched Opening OK Cancel H                                                                                                    | Expand the General section.<br>Set the Description to <b>Creates an Arched</b><br><b>Opening</b> .<br>Press <b>OK</b> .                                  |
| 8. | BASIC         General         Description       Creates an Arched Open         Layer key       OPENING         Layer overrides          Style       Cased Opening - Halfr         Style location       C:\ProgramData\Aut\Doo         Bound spaces       By style         Dimensions | Set the Layer key to OPENING.<br>Set the Style to Cased Opening-Half<br>round.<br>Press OK.                                                              |
|    | Cased Opening<br>Cased Opening<br>Arched Opening<br>Hinged - Double<br>Hinged - Double - Exterior<br>Hinged - Double - Full Lite<br>Hinged - Single                                                                                                    | efined in the palette.<br>ol up the palette to a new position.                                                                                           |

9. Save as *ex3-6.dwg*.

### Exercise 3-7: Adding an Opening

Drawing Name: ex3-6.dwg Estimated Time: 15 minutes

This exercise reinforces the following skills:

- Adding Openings
- Opening Properties
- Copying Tools
- □ Set Image from Selection

Openings can be any size and elevation. They can be applied to a wall or be freestanding. The Add Opening Properties allow the user to either select a Pre-defined shape for the opening or use a custom shape.

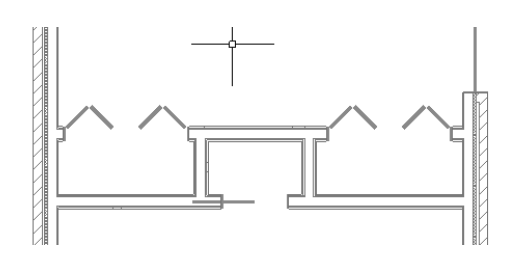

An opening will be added to the upper wall between the Master Bedroom closets.

- Open *ex3-6.dwg*. 1.
- Select the Arched Opening tool. 2.

<u>- 62</u>

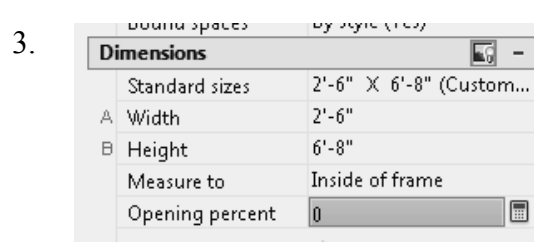

In the Properties palette, set the door to use the size 2' 6" x 6' 8".

| 4. | Location |                     |               | - |
|----|----------|---------------------|---------------|---|
|    | *        | Relative to grid    | No            |   |
|    | *        | Position along wall | Offset/Center | - |
|    | *        | Automatic offset    | б"            |   |
|    | *        | Justification       | Center        |   |

Expand the Location section in the Properties palette.

Set the Position along wall to Offset/Center. Set the Automatic offset to 6" [300.00].

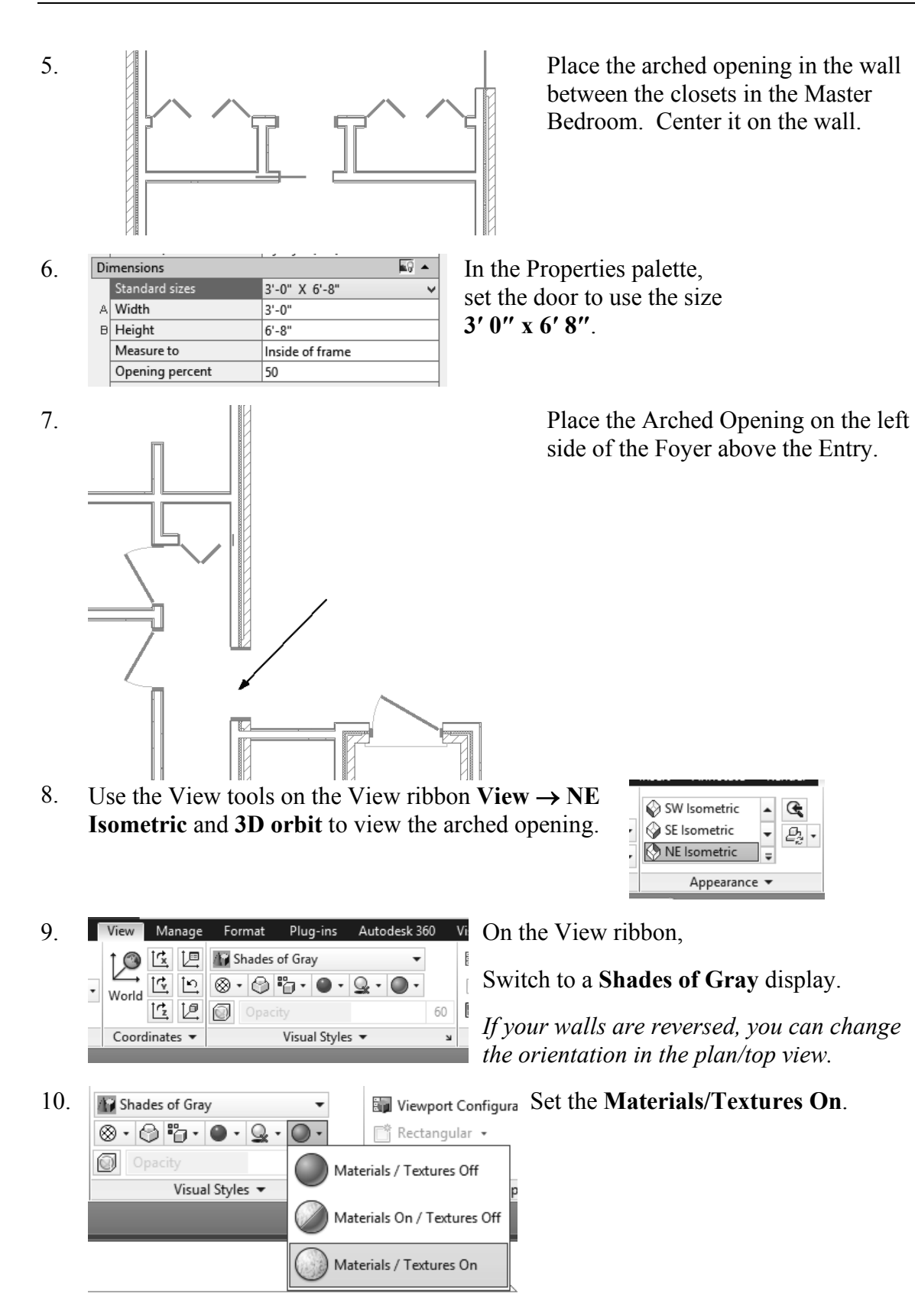

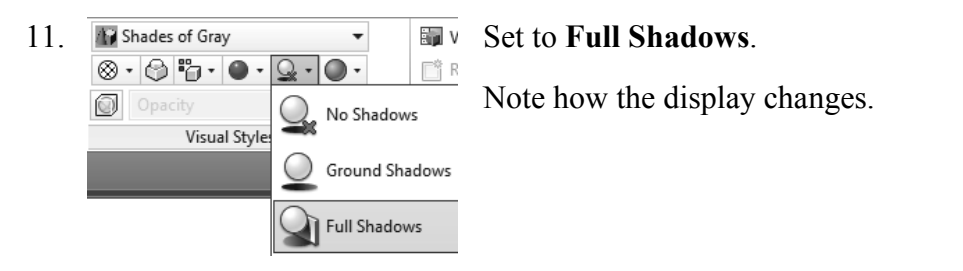

When materials, textures, and shadows are enabled, more memory resources are used.

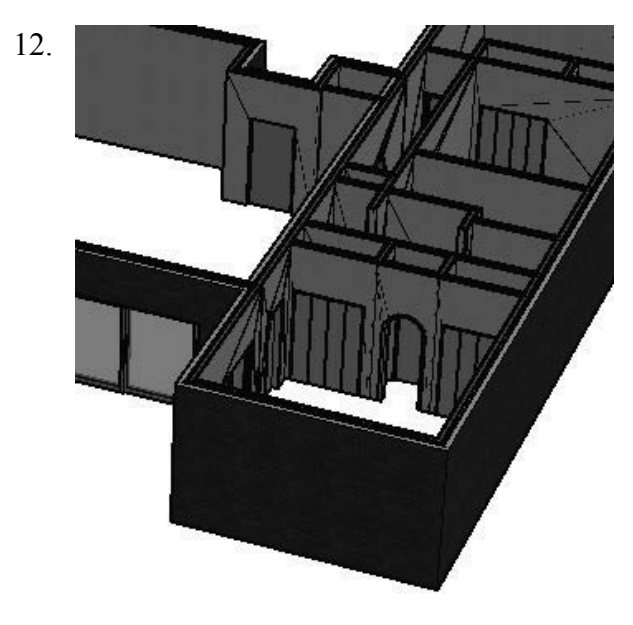

Locate the Arched Opening placed in the Master Bedroom.

Hold down the SHIFT button on the keyboard and hold down the scroll wheel on the mouse to rotate/orbit the 3D model.

| 13  |           | Monochrome               |
|-----|-----------|--------------------------|
| 10. | 🗍 Slidin  | Set Image from Selection |
|     | More      | Properties               |
|     | Arche     | Help                     |
|     | ra ence o |                          |

Select the **Arched Opening** icon on the tool palette. Right click and select **Set Image from Selection...** Pick the arched opening you created. Press **Enter**.

A dialog box allows you to choose which object to use for the image selection.

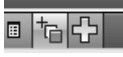

If you have Selection Cycling enabled, you will see a selection dialog box.

| Selection | Select Opening |
|-----------|----------------|
| Wall      | Datas Friday   |
| Opening   | Press Enter.   |
| Wall      |                |
| None      |                |

You can select more than one object for your image selection.

Arched Opening The tool icon updates with the new image.

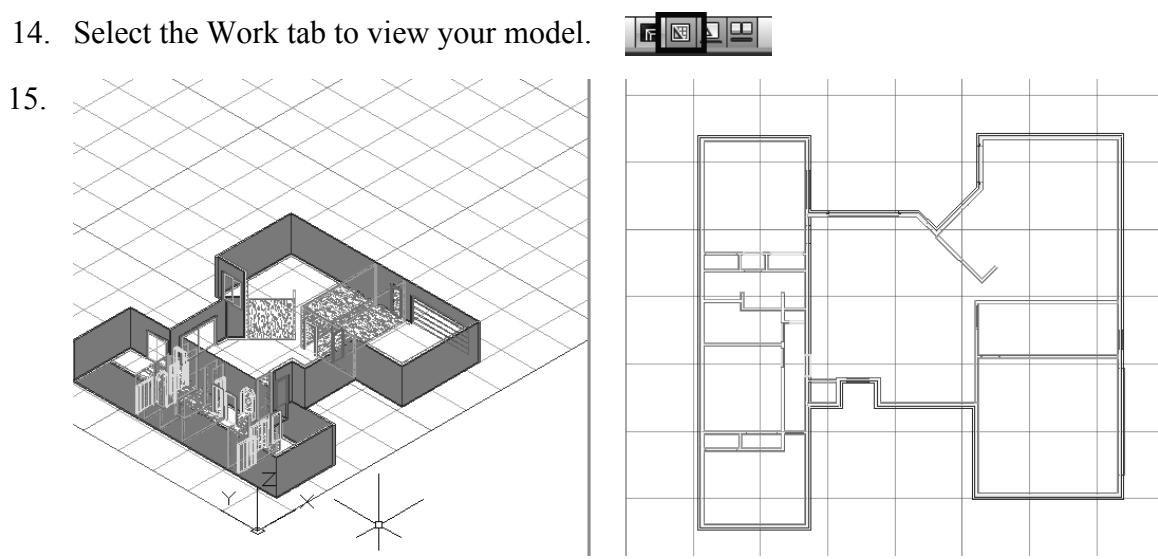

16. Save the file as *ex3-7.dwg*.

## Exercise 3-8 Add Window Assemblies

| Drawing Name:   | ex3-7.dwg  |
|-----------------|------------|
| Estimated Time: | 30 minutes |

This exercise reinforces the following skills:

- □ Add Windows
- 1. Open ex3-7.*dwg*. Model Work Activate the Model tab. Switch to a Top View.

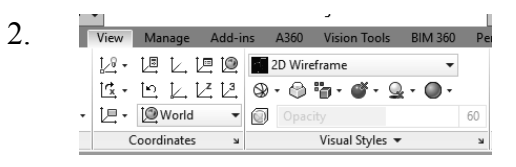

| Set the View | style to <b>2D Wireframe</b> . |
|--------------|--------------------------------|
| June         | 0.0 0                          |

| [-][Top][2D Wireframe] |  |              |                   |     |  |  |
|------------------------|--|--------------|-------------------|-----|--|--|
|                        |  |              | Custom Visual Sty | les |  |  |
|                        |  | $\checkmark$ | 2D Wireframe      |     |  |  |
|                        |  |              | Conceptual        |     |  |  |

Remember you can change the view settings in the upper left corner of the display window.

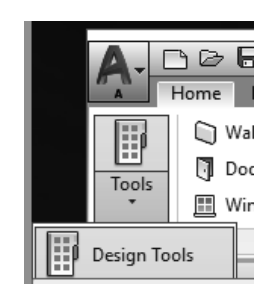

3.

Activate the **Design Tools** from the Home ribbon, if they are not launched.

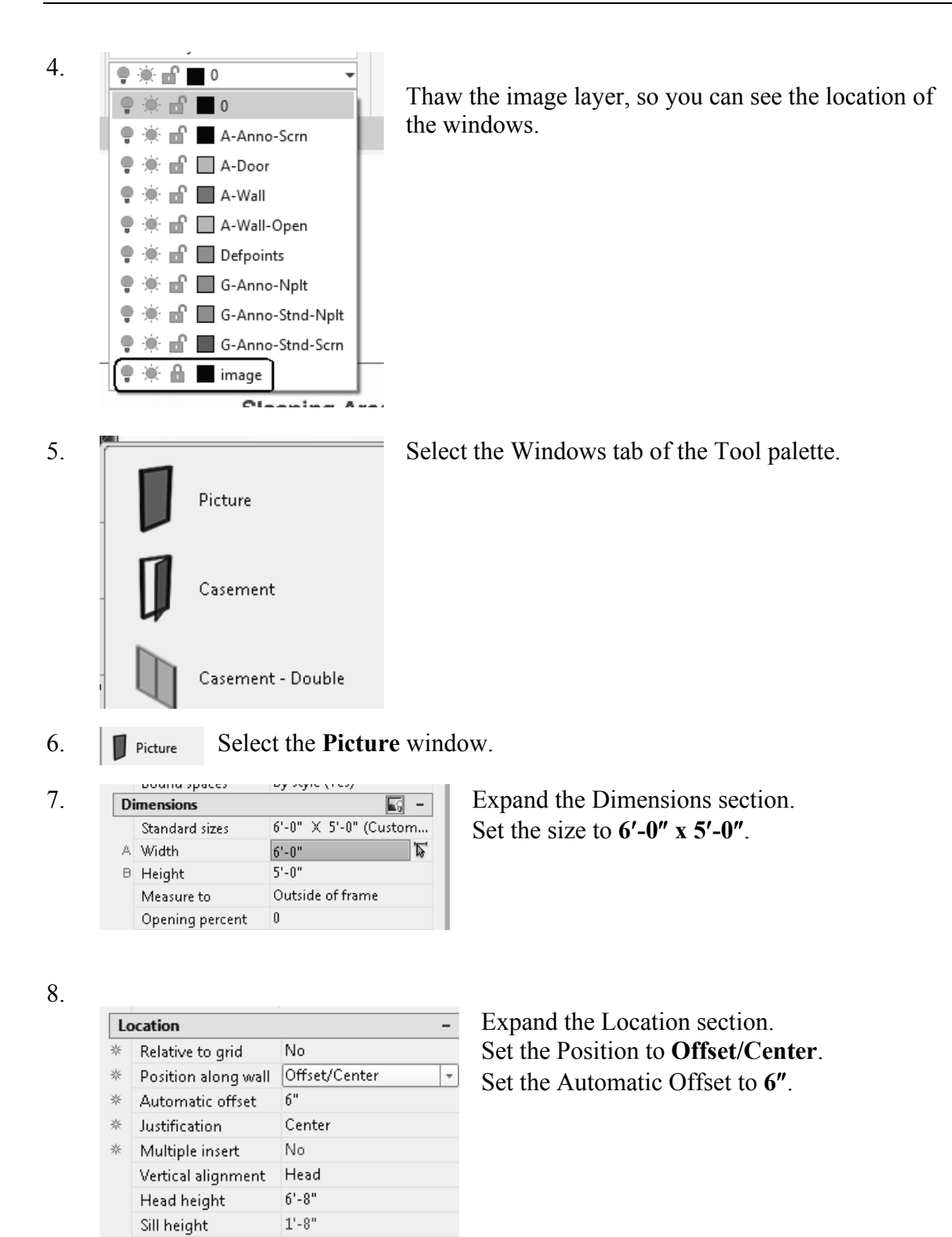

0.00

Rotation

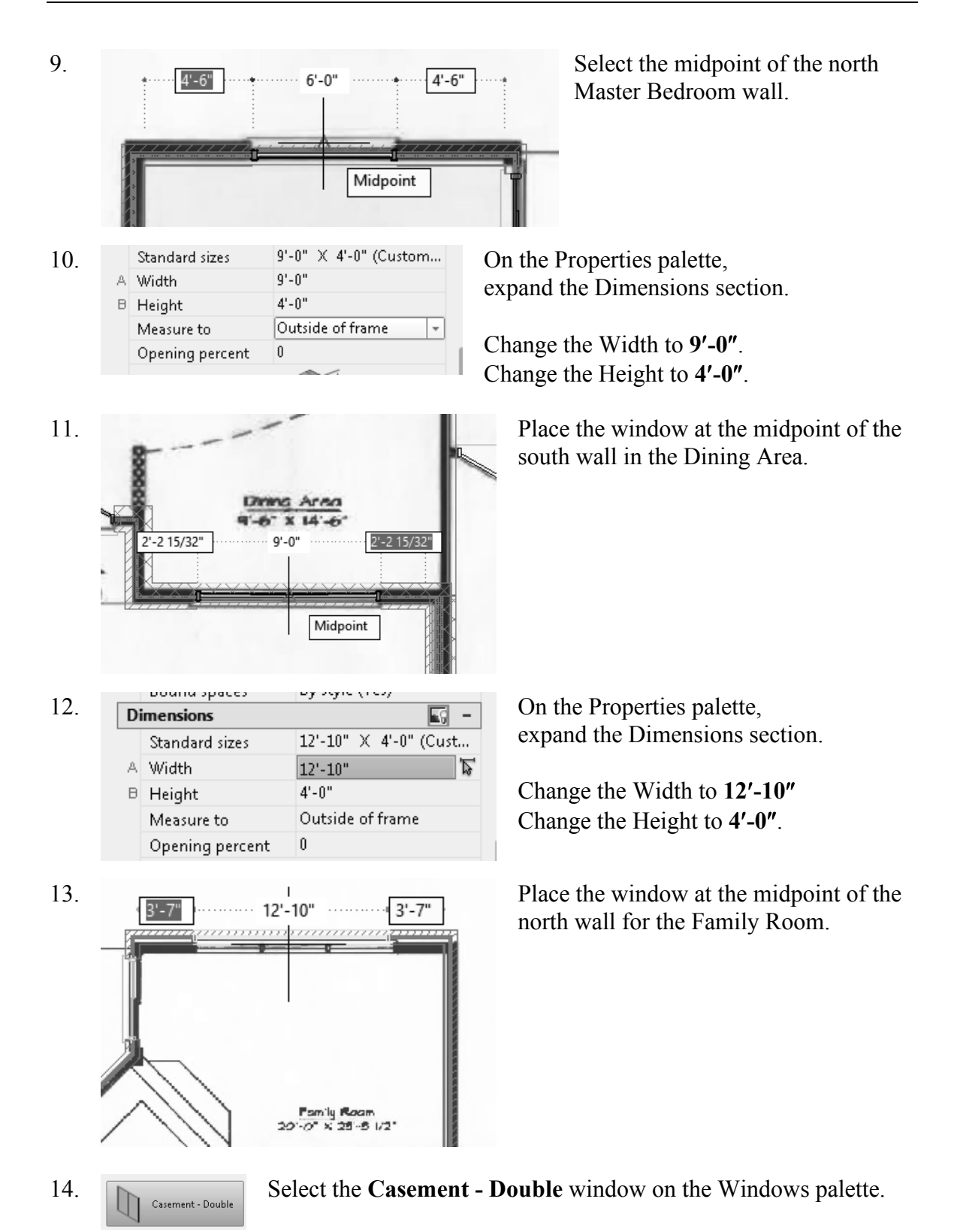

| 15. | Dimensions                                                          | <b>.</b> 9                                       | • On the Properties palette,                                              |
|-----|---------------------------------------------------------------------|--------------------------------------------------|---------------------------------------------------------------------------|
|     | Standard sizes                                                      | 4'-0" X 4'-0"                                    | <ul> <li>expand the Dimensions section.</li> </ul>                        |
|     | A Width                                                             | 4'-0"                                            |                                                                           |
|     | B Height                                                            | 4'-0"                                            | Set the Standard size to 4'-0" x 4'-0".                                   |
|     | Measure to                                                          | Outside of frame                                 |                                                                           |
|     | Swing angle                                                         | 0                                                |                                                                           |
| 16. |                                                                     | losset                                           | Place the window in the west wall of Bedroom #2.                          |
| 17. | 4'-3 1/2"                                                           | Bednoom #3<br>H1-5 i/2" × 12-1"                  | Place the window in the west wall of Bedroom #3.                          |
| 18. | Casement Sele                                                       | tot the Casement win                             | ndow.                                                                     |
| 19. | Bound spaces<br>Dimensions<br>Standard sizes<br>A Width             | By style (Yes)<br>2'-0" X 4'-0" (Custom<br>2'-0" | On the Properties palette,<br>expand the Dimensions section.              |
|     | <ul> <li>Height</li> <li>Measure to</li> <li>Swing angle</li> </ul> | 4'-0"<br>Outside of frame<br>0                   | Change the Width to <b>2'-0"</b> .<br>Change the Height to <b>4'-0"</b> . |

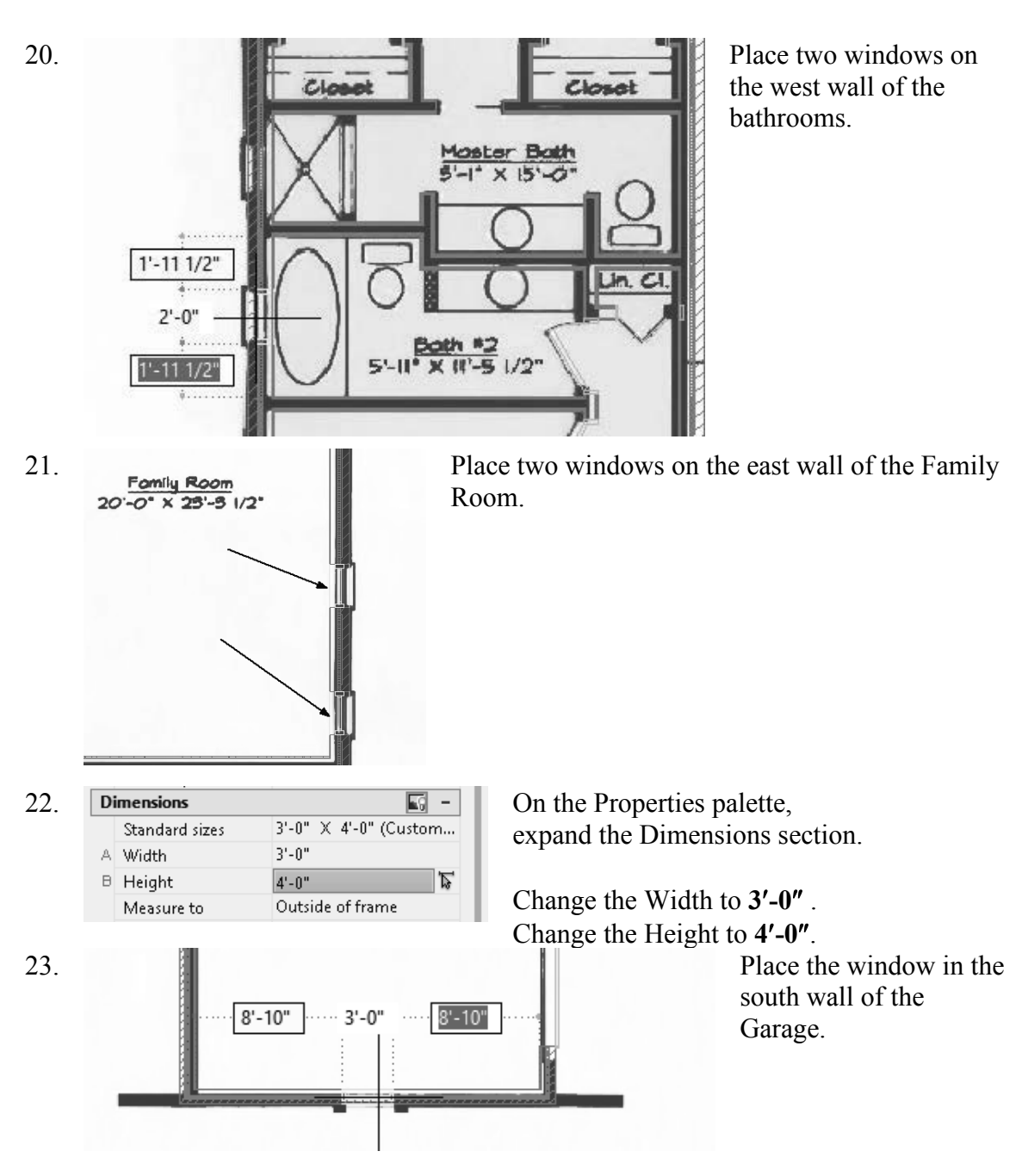

24. Save as *ex3-8.dwg*.